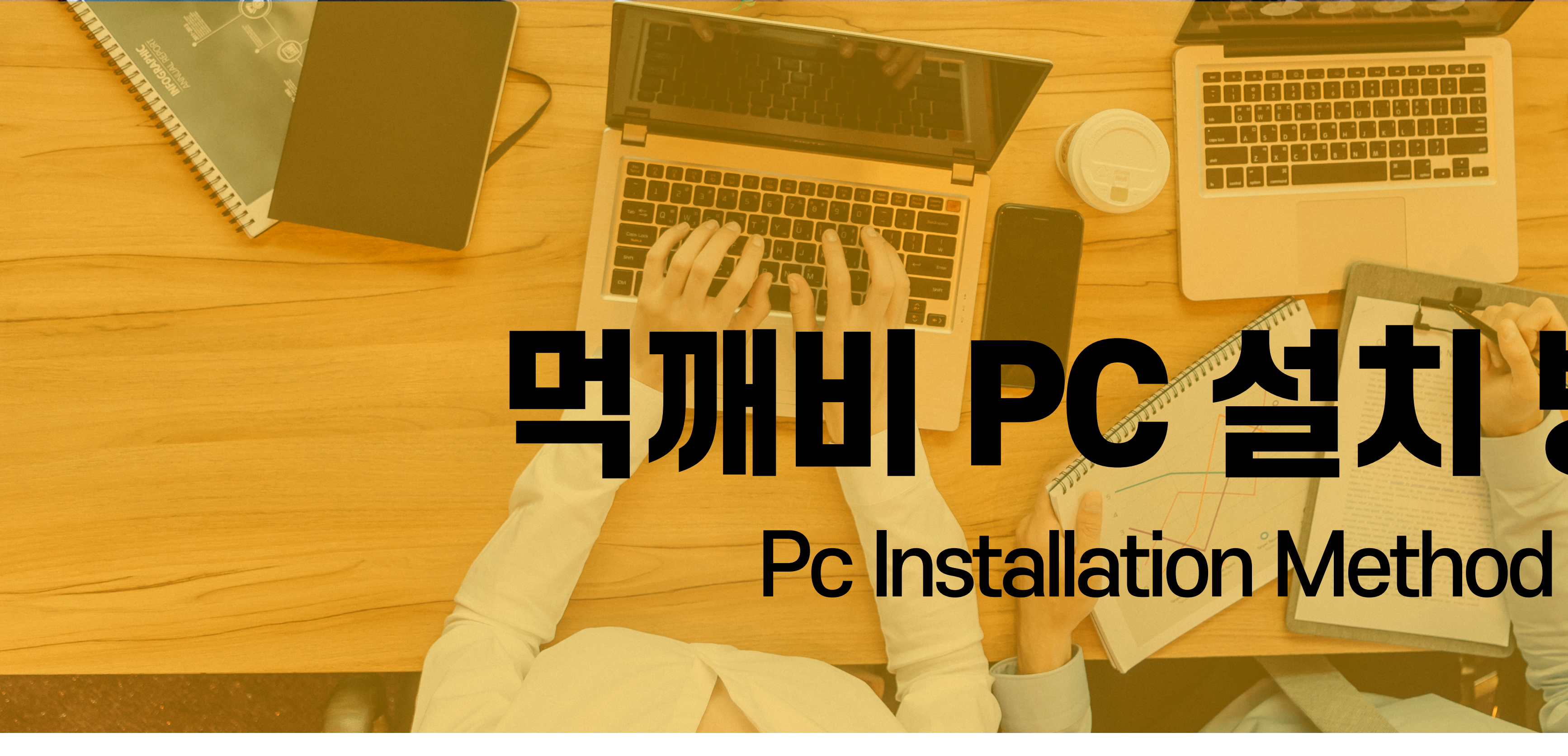

# 먹개비 PC 설치 방법

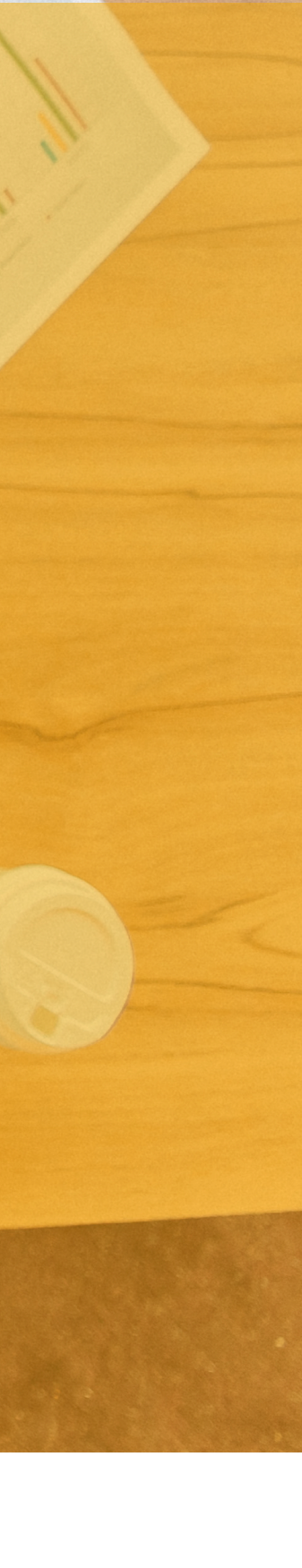

#### 사용하시는 먹깨비 프로그램이 화면과 같이 최신버전인지 확인하시면 더욱 편리하게 사용하실 수 있습니다.

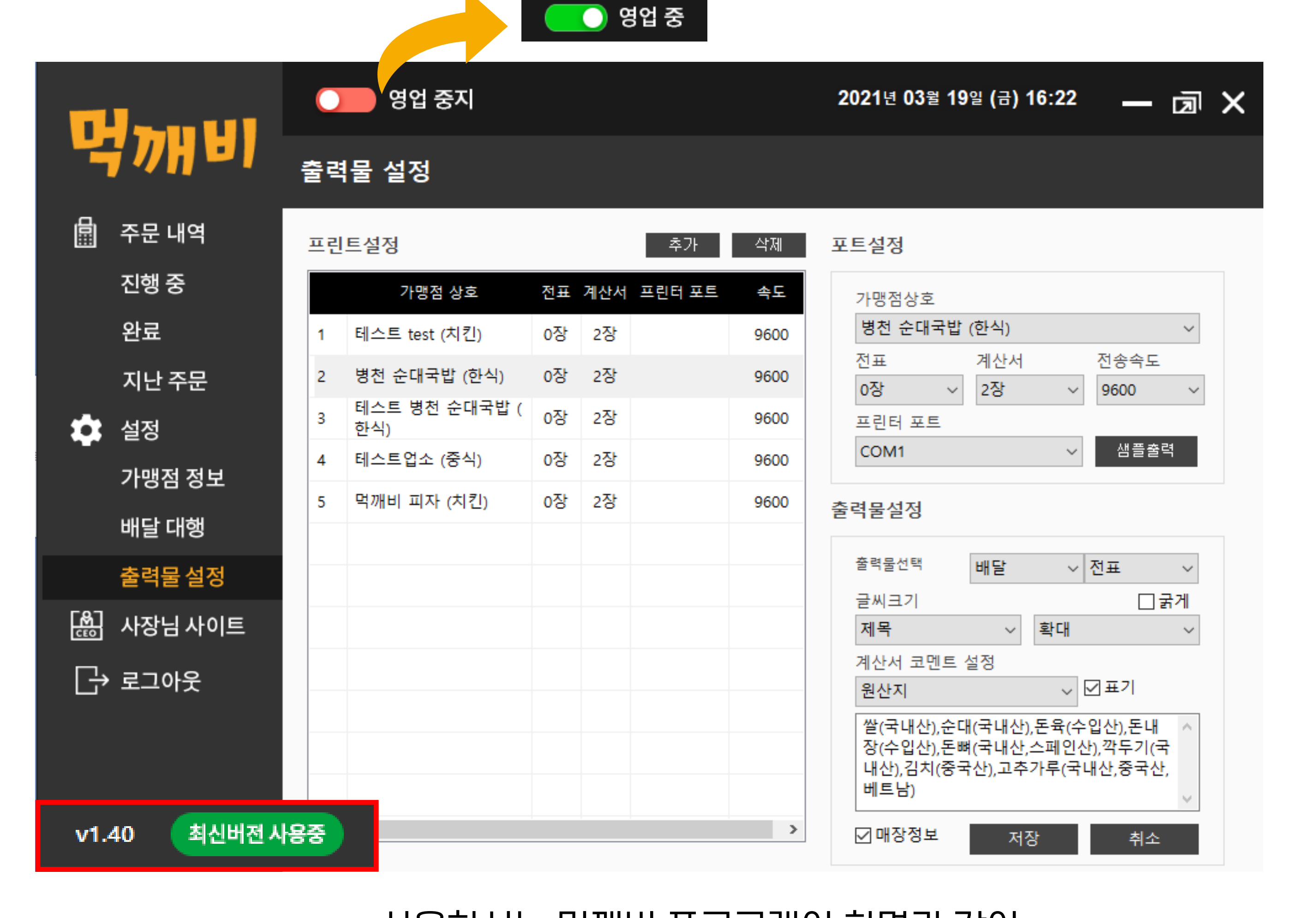

# **먹깨비 프로그램 설치 전 주의사항** \_ 프로그램 영업중 확인 및 최신버전 확인

### 먹깨비 프로그램 사용방법을 알려드리기전에 혹시나 영업 중지로 되어 있으실 수도 있으니 영업 시작 전에 항상 확인하고 클릭을 해주셔야 소비자들이 사장님의 가게로 주문을 하실 수 있습니다.

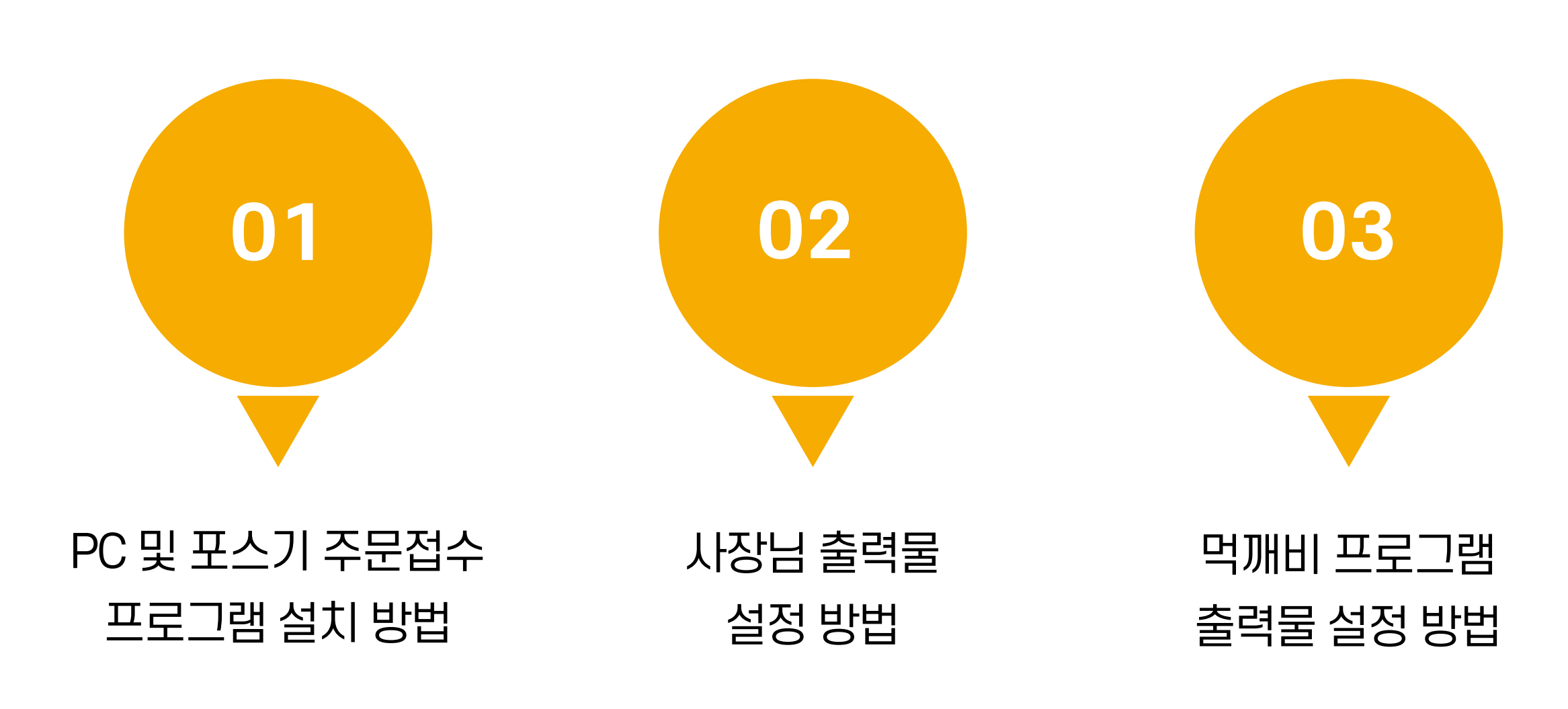

# Contents

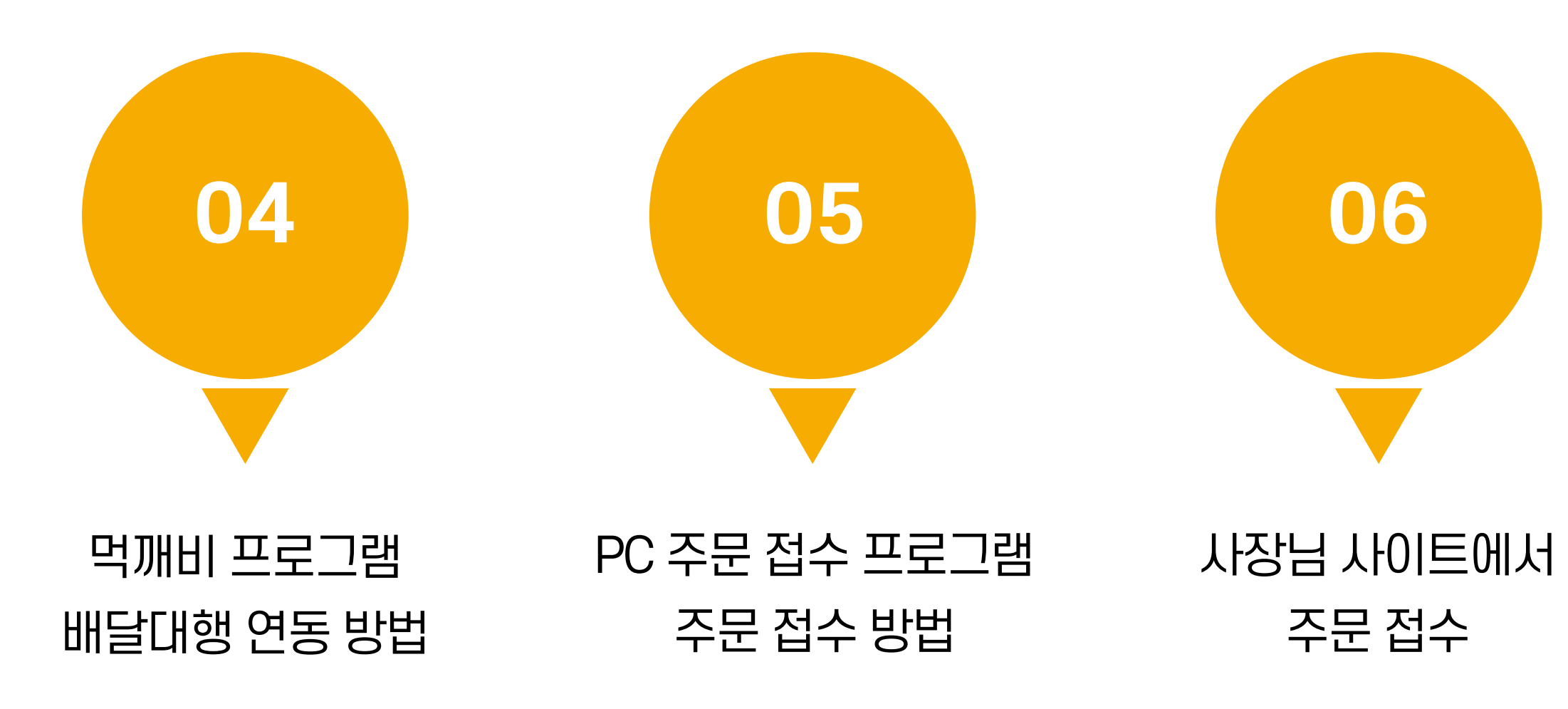

# PC 및 포스기 주문접수 프로그램 설치 방법 \_ 설치 후 화면

|                | 🔵 영업 중              |        | 2021년 03월 26일 (금) 14 | :42 — 쿄 X |
|----------------|---------------------|--------|----------------------|-----------|
|                | 진행 중                |        |                      |           |
| 🗐 주문내역         | 주 소                 | 주문 번호  |                      | 검색        |
| 진행 중           |                     |        |                      |           |
| 완료             | 접우지간 주문종류<br>(경과시간) | 상호 앱상태 | 결제 매일상대<br>(경과시간)    | 고객주소 고    |
| 지난 주문          |                     |        |                      |           |
| 🔹 설정           |                     |        |                      |           |
| 가맹점 정보         |                     |        |                      |           |
| 배달 대행          |                     |        |                      |           |
| 출력물 설정         |                     |        |                      |           |
| 🔛 사장님 사이트      |                     |        |                      |           |
| [→ 로그아웃        |                     |        |                      |           |
|                |                     |        |                      |           |
|                |                     |        |                      |           |
|                | <                   |        |                      | >         |
| v1.40 최신버전 사용중 |                     |        |                      |           |

# PC 및 포스기 주문접수 프로그램 설치 방법 \_사이트 접속 후 화면

먹깨비 사장님 사이트 접속 http://boss.mukkebi.com/

[공지사항] 먹깨비 접수프로그램(POS) Windows XP 지원 종료 안내

[공지사항] 먹깨비페이 PG수수료 공시

[공지사항] 리뷰 시스템 통합 업데이트 안내

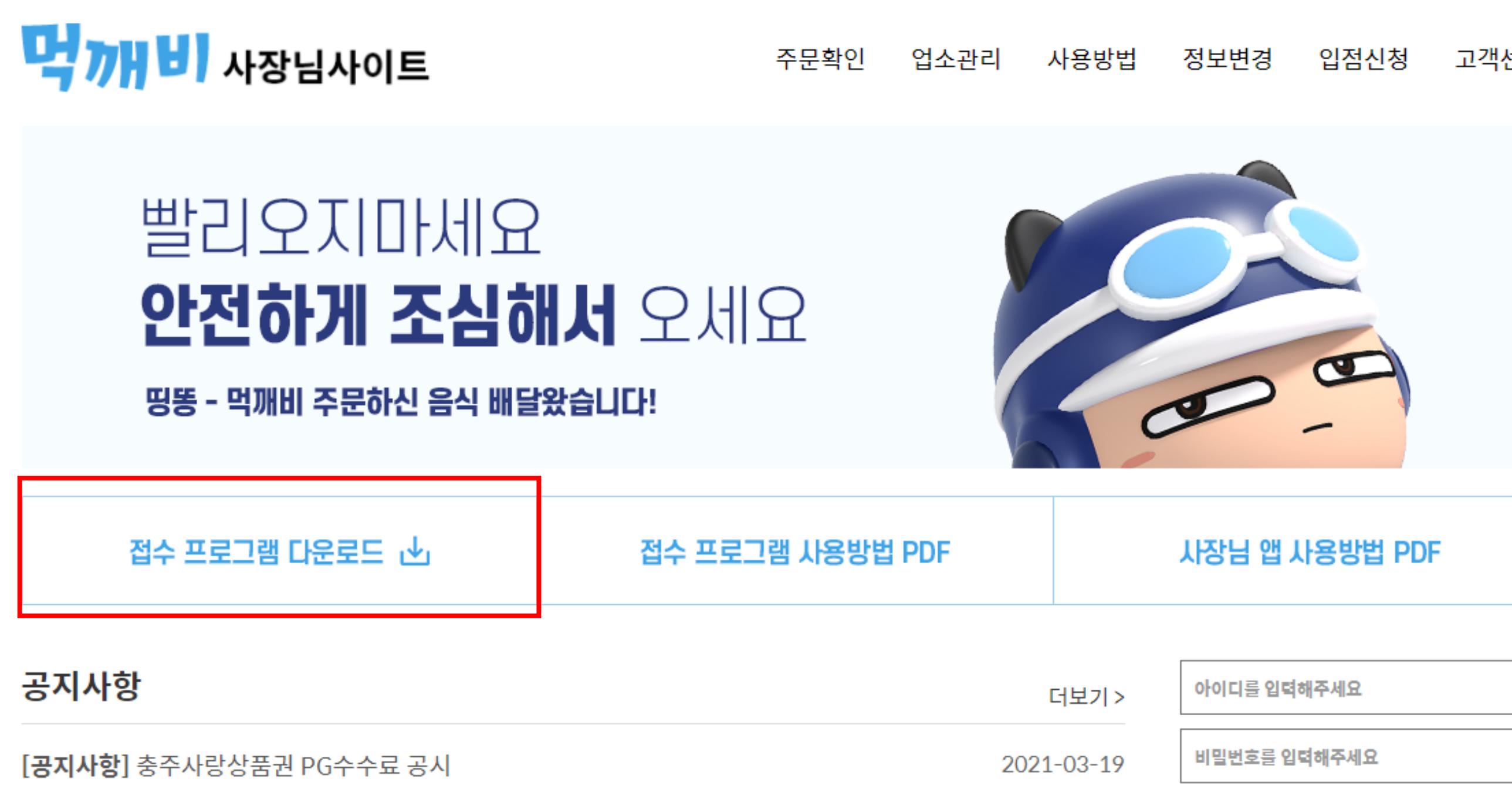

2021-03-10

2021-03-08

2021-02-18

고객센터

□ 아이디 저장

회원가입

로그인

아이디/비밀번호 찾기

### 먹깨비 사장님 사이트에 (http://boss.mukkebi.com/) 접속하여 프로그램을 다운로드 해주세요.

접수프로그램 설치는 window7 이상만 가능합니다.

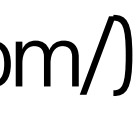

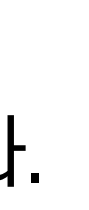

# **사장님 출력물 설정 방법** \_ 프로그램 설치 후 로그인 화면

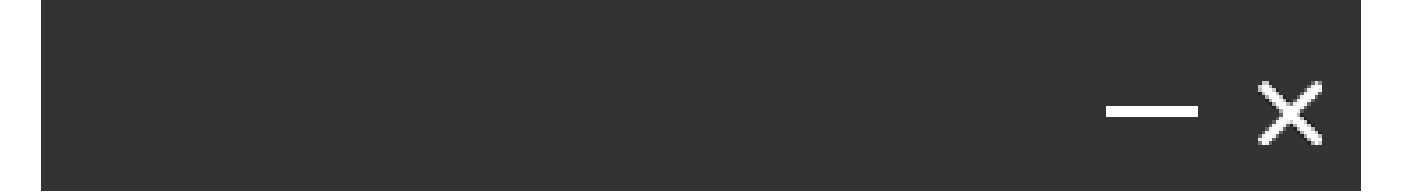

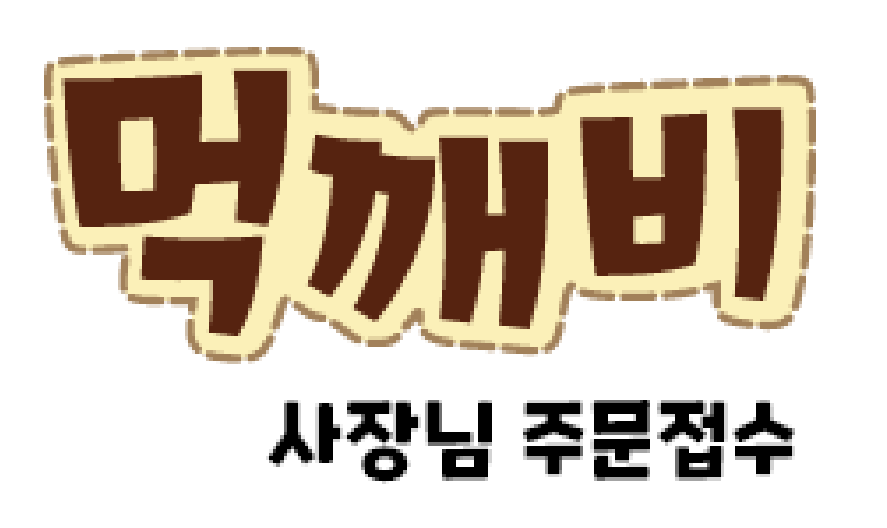

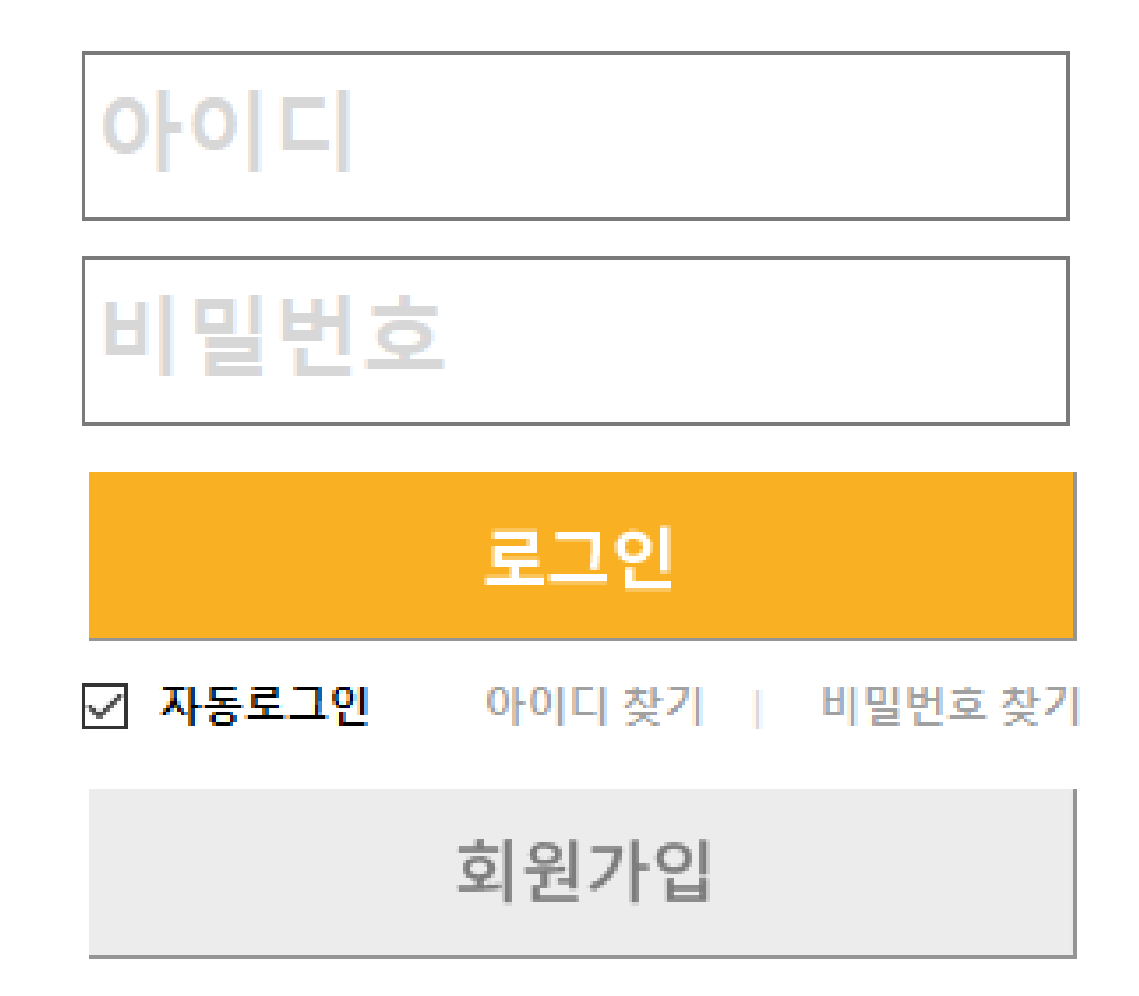

#### 설치 후 등록하신 아이디와 초기비밀번호 1234를 입력 후 로그인해주시면 됩니다. 계정을 잊어버리셨다면 먹깨비 고객센터 (1644-7817) 연 락주세요.

### 먹깨비 프로그램 출력물 (전표) 설정 방법 \_ 가맹점 상호 선택

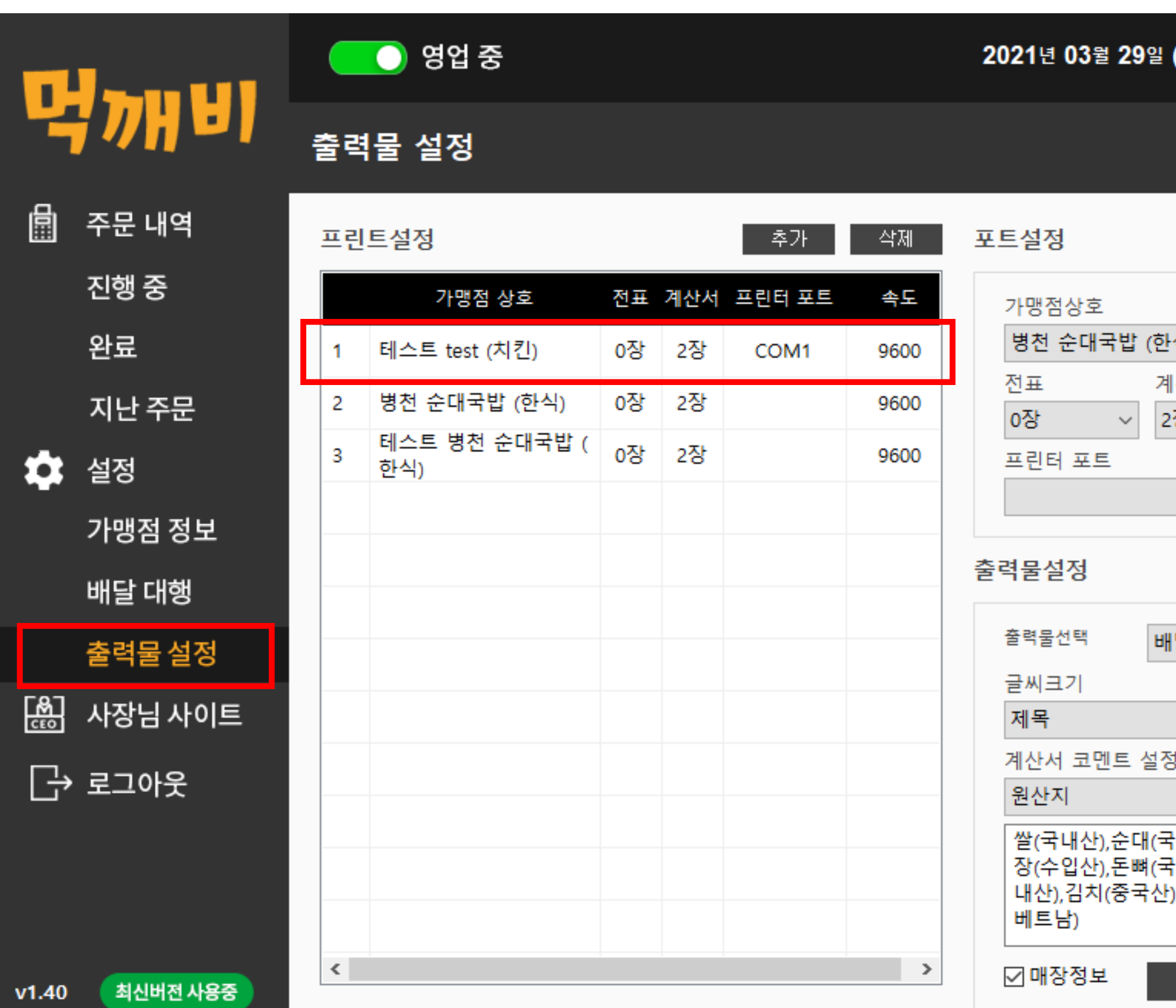

| (월) 18:15                         | —                              | J                            | × |
|-----------------------------------|--------------------------------|------------------------------|---|
|                                   |                                |                              |   |
|                                   |                                |                              |   |
| 식)                                |                                | ~                            |   |
| 산서<br>장 ~                         | 전송속도<br>9600                   | ~                            |   |
| ~                                 | 샘플출                            | 력                            |   |
|                                   |                                |                              |   |
| 날 ~                               | [선표<br>[]:                     | ~<br>굵게<br>~                 |   |
| 3                                 | ☑표기                            |                              |   |
| '내산),돈육(수<br>'내산,스페인(<br>),고추가루(국 | *입산),돈내<br>산),깍두기(=<br>'내산,중국신 | 국<br><u>+</u> ,<br>·,<br>· · |   |
| 저장                                | 취소                             |                              |   |

#### 프로그램 다운로드 후 출력물 설정 클릭 후 해당 가맹점 상호를 클릭합니다.

### 먹깨비 프로그램 출력물 (전표) 설정 방법 \_ 전송속도와 프린터포트(com) 확인 후 입력

| 포트설정                                                        | 포트설정                                                                     |
|-------------------------------------------------------------|--------------------------------------------------------------------------|
| 가맹점상호<br>테스트 test (치킨) ✓<br>전표 계산서 전송속도                     | 가맹점상호<br>테스트 test (치킨) ✓<br>전표 계산서 전송속도                                  |
| 0장 ~ 9600 ~   프린터 포트   //////////////////////////////////// | 0장 ∨ 2장 ∨ 9600 ∨<br>프린터 포트<br>COM1 · · · · · · · · · · · · · · · · · · · |
| 출력물설정                                                       | 출력물설정                                                                    |
| 출력물선택 <mark>배달 ~ 전표 ~</mark>                                | <sup>출력물선택</sup> 배달 ~ 전표 ~                                               |
| 글씨크기 그굵게                                                    | 글씨크기 그굵게                                                                 |
| 제목 🗸 확대 🗸                                                   | 제목 🗸 확대 🗸                                                                |
| ·····································                       | 계산서 코멘트 설정                                                               |
| 원산지 ∨ ☑표기                                                   | 원산지 ∨ ☑표기                                                                |
| Place of Origin                                             | Place of Origin                                                          |
| ✓ 매장정보 저장 취소                                                | ☑ 매장정보 저장 취소                                                             |

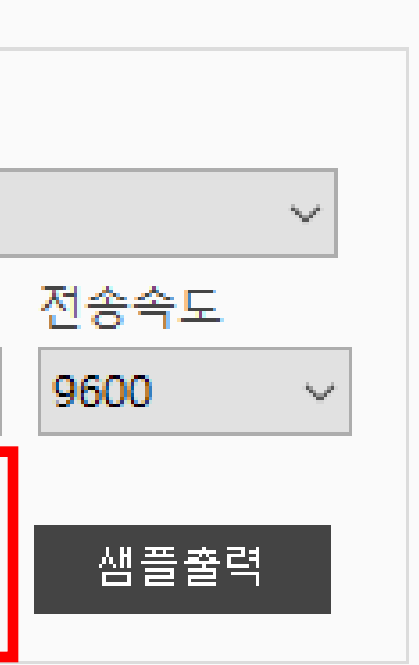

#### 기존에 사용하시던 배달 프로그램을 들어가 환경설정을 확인해보면 전송속도와 프린터 포트(com)가 어디에 연결이 되어있는지 확인하신 후 똑같이 선택해 주시면 됩니다.

### 먹깨비 프로그램 출력물 (전표) 설정 방법 \_ 샘플 출력 후 저장

| 포트설정                                      | 포트설정                          |
|-------------------------------------------|-------------------------------|
| 가맹점상호<br>테스트 test (치킨)     ✓              | 가맹점상호<br>테스트 test (치킨)        |
| 전표 계산서 전송속도<br>O장 V 2장 V 9600 V<br>프린터 포트 | 전표 계산서<br>0장 ~ 2장 ~<br>프린터 포트 |
| COM1 ~ 샘플출력                               | COM1 ~                        |
| 출력물설정                                     | 출력물설정                         |
| 출력물선택 <mark>배달 ~ 전표 ~</mark>              | 출력물선택 <mark>배달 </mark> ~      |
| 글씨크기 그굵게                                  | 글씨크기                          |
| 제목 🗸 확대 🗸                                 | 제목 🗸 확대                       |
| 계산서 코멘트 설정                                | 계산서 코멘트 설정                    |
| 원산지 🗸 🗹 표기                                | 원산지 ~                         |
| Place of Origin                           | Place of Origin               |
| ☑ 매장정보 저장 취소                              | ☑ 매장정보 저장                     |

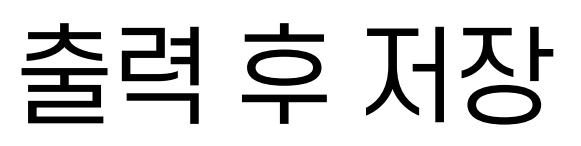

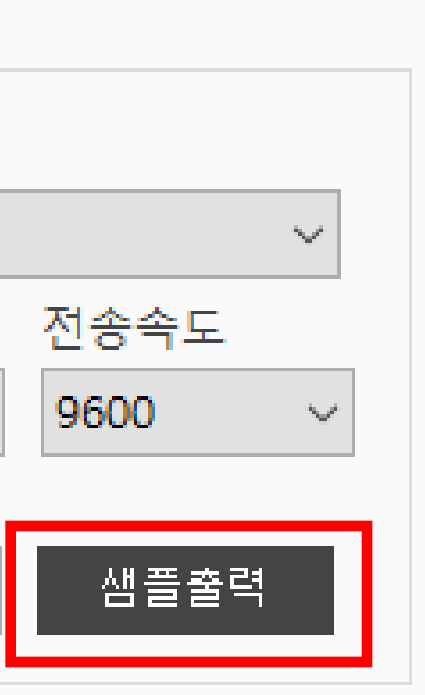

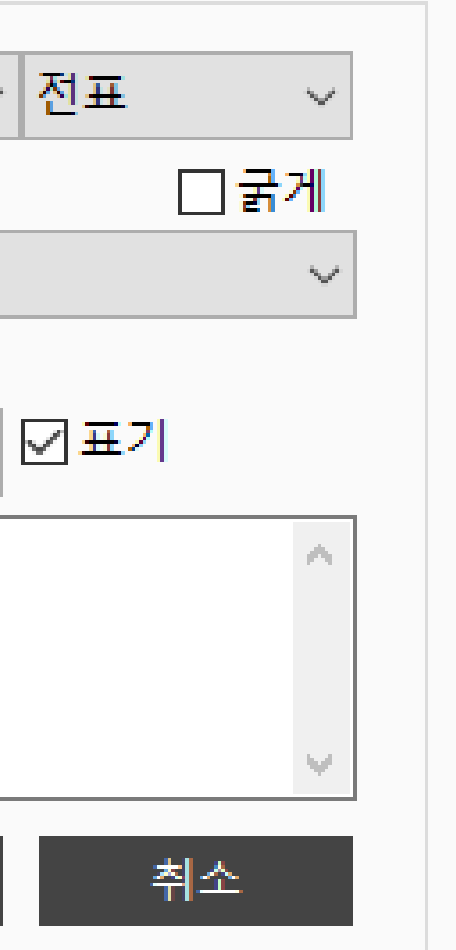

#### 저장을 한 후 전표나 계산서가 잘 나오는지 확인을 하려면 샘플 출력을 눌러주시면 됩니다.

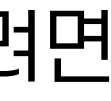

### **먹깨비 프로그램 출력물 (전표) 설정 방법** \_ 출력물 설정완료 후 화면 및 안될 시 유의사항

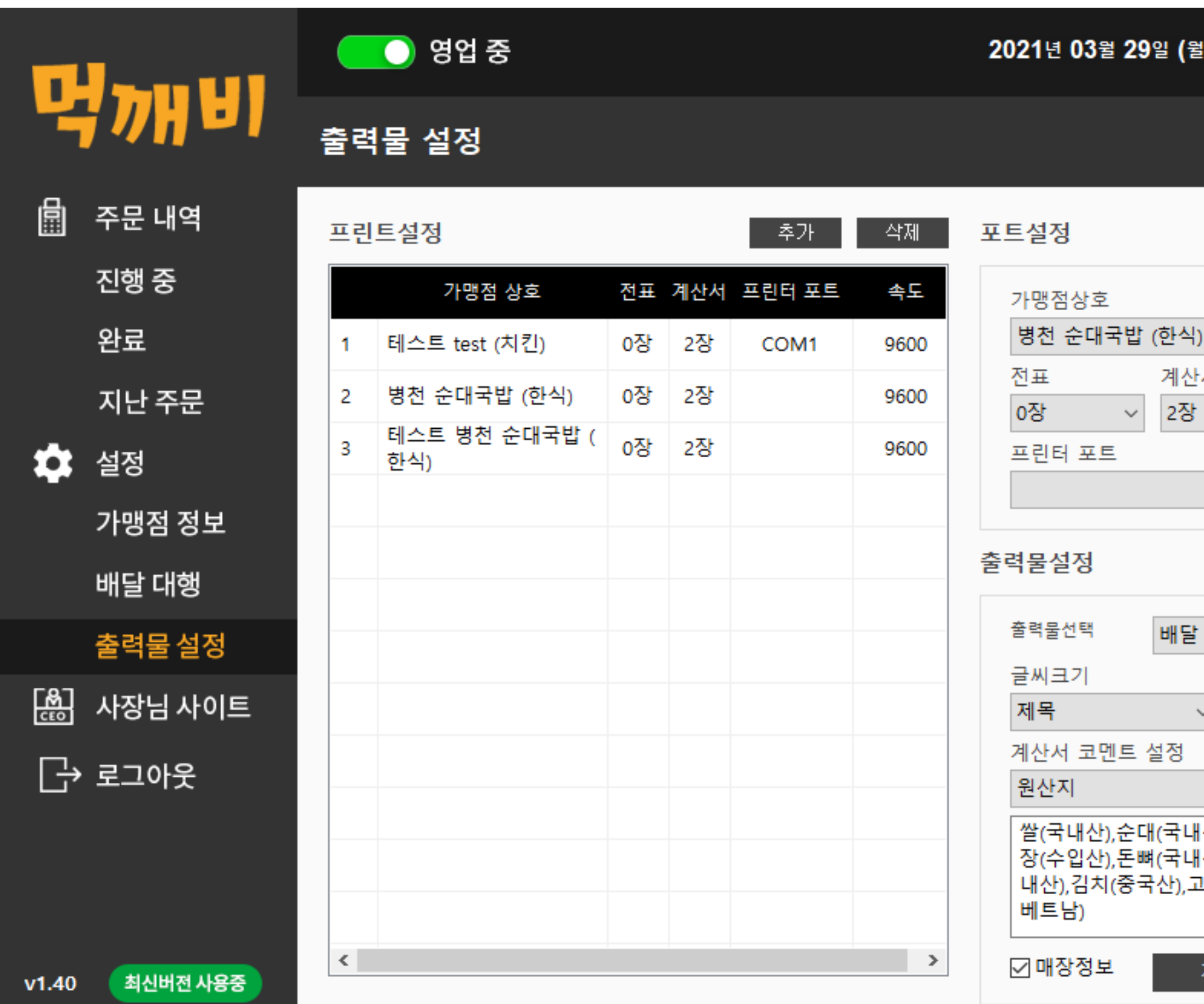

| ) 18:15                     | -                       |                 | ٦       | × |
|-----------------------------|-------------------------|-----------------|---------|---|
|                             |                         |                 |         |   |
|                             |                         |                 |         |   |
|                             |                         |                 | ~       |   |
| 서<br>~                      | 전송*<br>9600             | 속도<br>)         | ~       |   |
| ~                           | 샘                       | 플출혁             | 켝       |   |
|                             |                         |                 |         |   |
| ~                           | 전표                      |                 | ~<br>국게 |   |
| ∕ 확대                        |                         |                 | ~       |   |
| ~                           | ☑표기                     |                 |         |   |
| 산),돈육(수<br>산,스페인(<br>.추가루(국 | *입산),{<br>산),깍두<br>내산,중 | 돈내<br>기(국<br>국산 | i<br>v  |   |
| 저장                          | 2                       | 취소              |         |   |

샘플출력을 클릭해도 전표가 나오지 않거나 오류화면이 뜬다면 **전송속도나 프린터포트** 입력이 잘 되어있는지 또는 전표나 계산서가 0장으로 되어있는지 확인해주세요.

확인을 하였는데도 샘플출력이 되지않는다면 프린터 포트와 전송속도를 각각 바꾸어 입력 후 샘플출력을 클릭하시면 됩니다.

모두 확인했는데도 출력이 되지 않는다면 먹깨비 고객센터(1644-7817)로 연락 주세요. 친절히 신속히 도와드리겠습니다.

### 먹깨비 프로그램 출력물 (전표) 설정 방법 \_ 카테고리 출력물 추가 방법

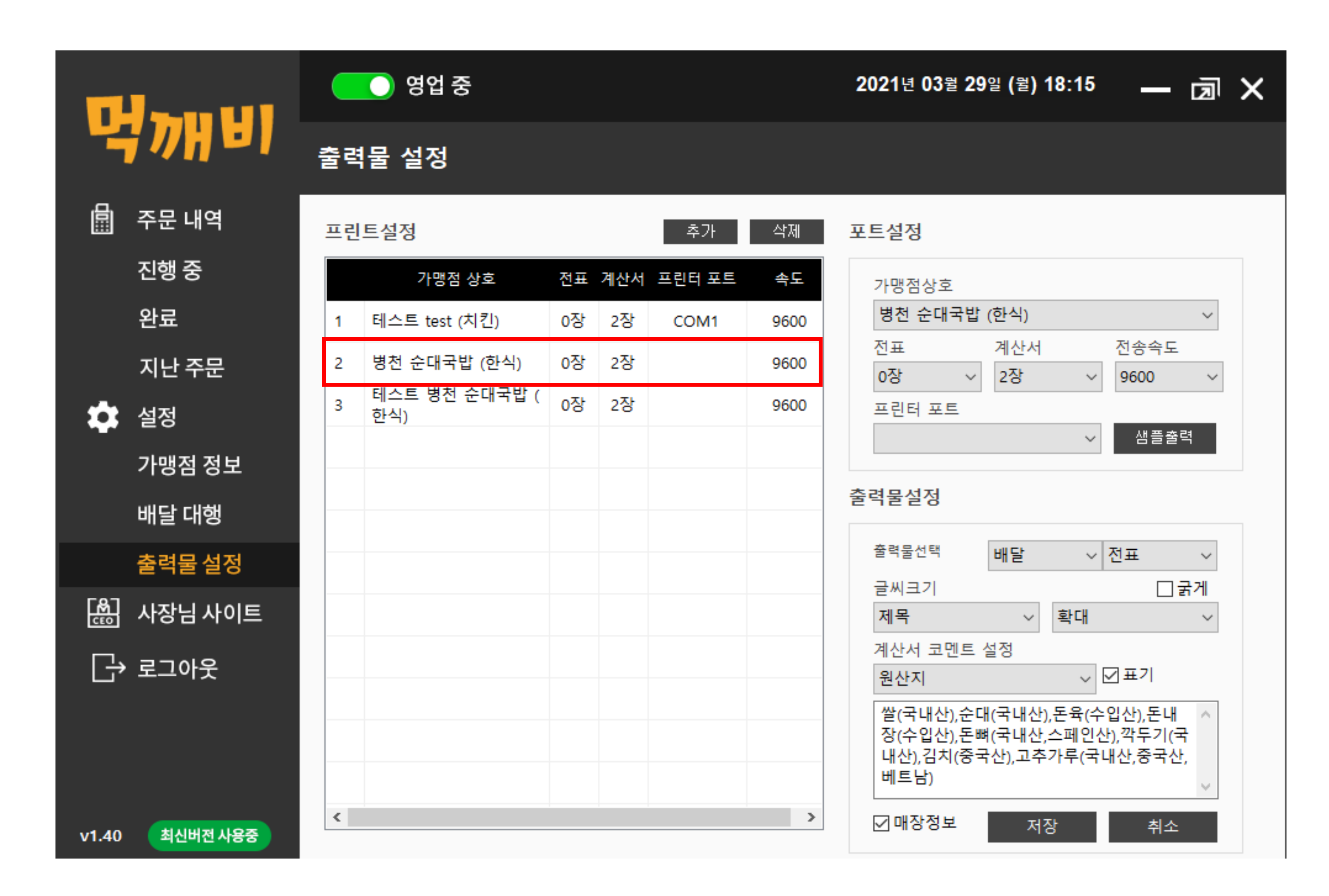

#### 카테고리가 두개 이상일시 사진과 같이 출력물 설정할 가맹점 상호를 선택하시고 앞서 했던 방법과 동일하게 **전송속도 및 프린터 포트**를 동일하게 입력 후 저장해 주시면 됩니다.

# 먹깨비 프로그램 배달대행 연동 방법

### 즉시 연동 가능한 배달대행

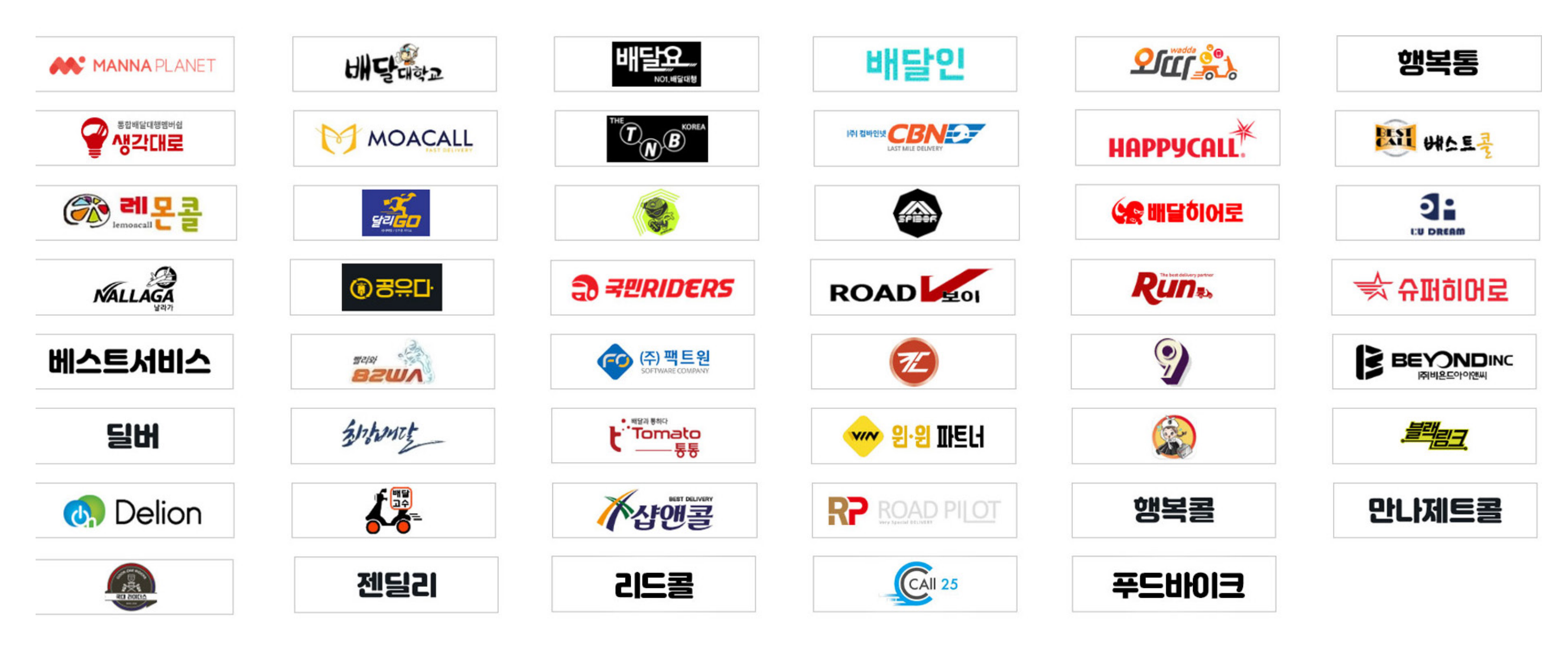

#### 연동신청 후 2~3일 소요

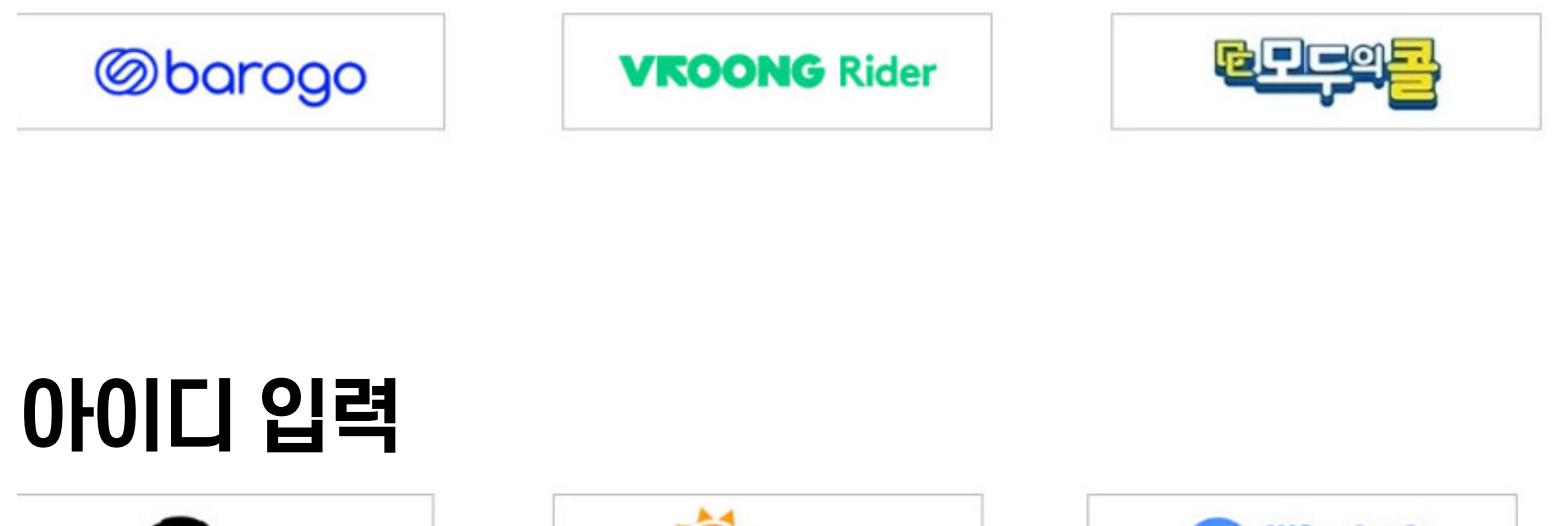

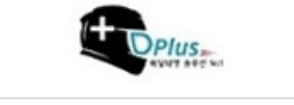

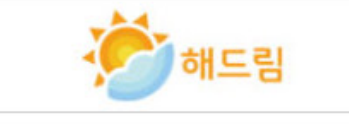

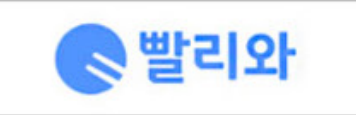

#### \* 프로그램 버전 1.40 기준 배달대행 53개

# **먹깨비 프로그램 배달대행 연동 방법** \_사용하고 있는 업체 선택

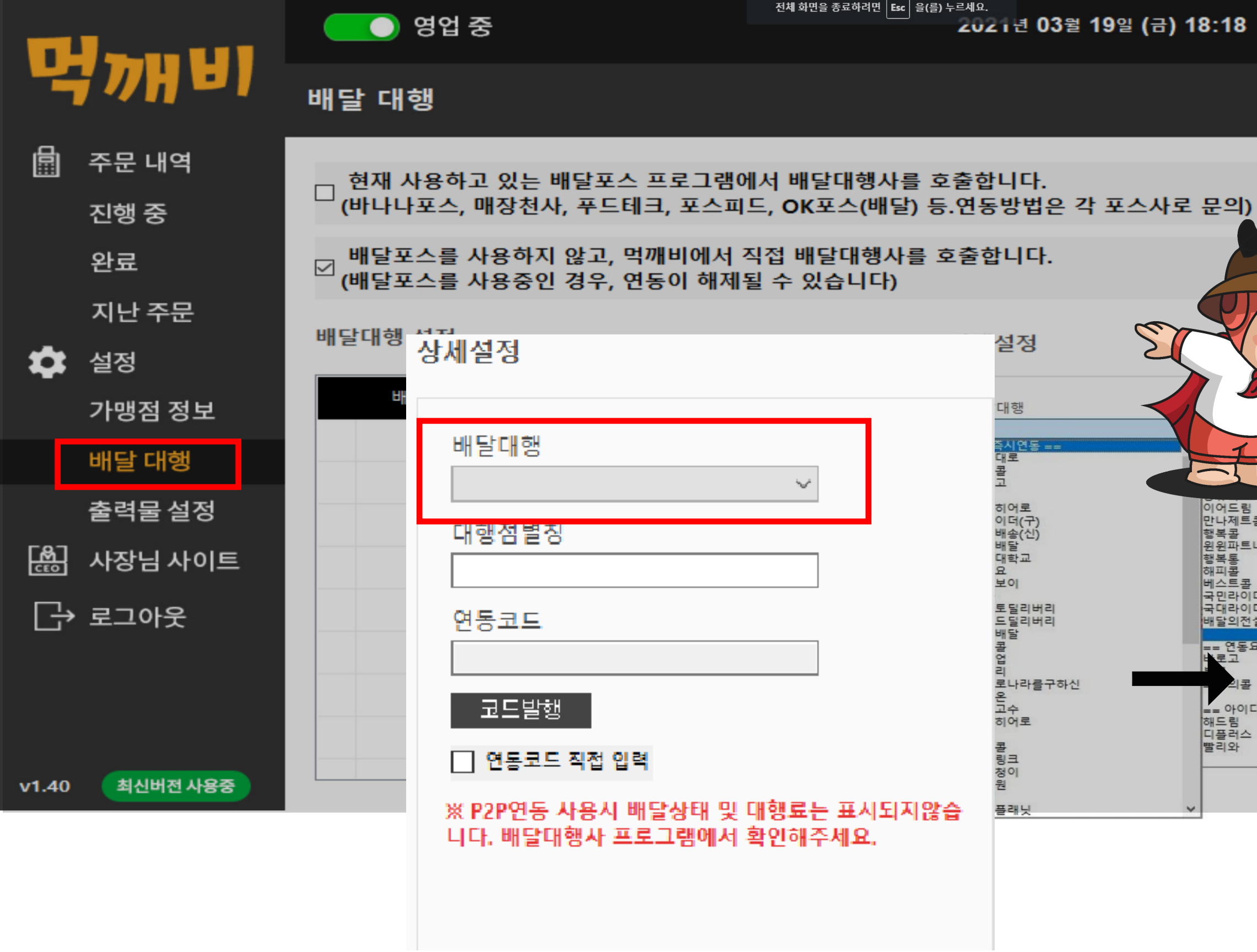

| — 词 ×      | 배달대행 연동을 !                                                                                                    | 위해 배달 대행 탭을 누르고                                                                                                 | -L |
|------------|----------------------------------------------------------------------------------------------------|----------------------------------------------------------------------------------------------------|----|
|            | 배굴 대영굴 선택                                                                                                    | 기가 귀에 배굴 대영굴 선택합니                                                                                               | -, |
|            | == 즉시연동 ==<br>생각대로<br>모아콜<br>달리고<br>TNB<br>슈퍼히어로<br>스파이더(구)<br>영웅배송(신)<br>행복배달<br>배달대학교<br>배달요<br>로드보이<br>와따<br>토마토틸리버리<br>비욘드틸리버리<br>최강배달<br>레몬콜 | ▲<br>런<br>로드파일럿<br>날라가<br>공유다<br>이어드림<br>만나제트콜<br>행복콜<br>원원파트너<br>행복통<br>해피콜<br>비스트콜<br>테스트콜<br>국민라이더스<br>배달의전설 |    |
| I입력 ==<br> | 워밍업<br>젠딜리<br>배달로나라를구하신<br>딜리온<br>배달고수<br>배달히어로<br>칸<br>샵앤콜<br>블랙링크<br>배달청이<br>팩트원<br>딜버<br>민나플래닛                                                 | == 연동요청 ===<br>바로고<br>부릉<br>모두의콜<br>== 아이디입력 ===<br>해드림<br>디플러스<br>빨리와                                          |    |

먹깨비 콜센터 1644 - 7817

 $\mathbf{\nabla}$ 

# 먹깨비 프로그램 배달대행 연동 방법 \_ 배달대행 업체명 입력 후 코드발행

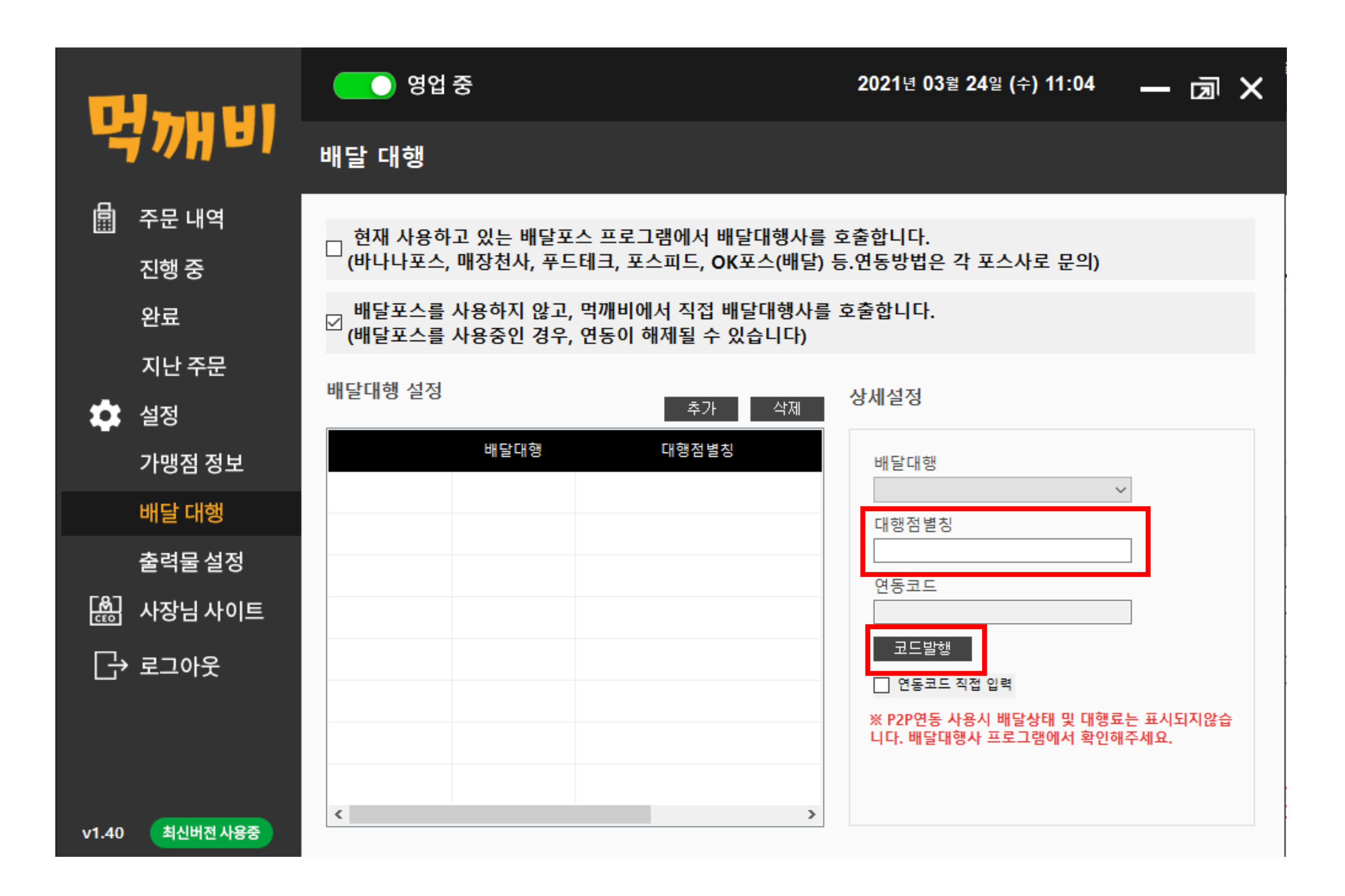

#### 선택 후에 사장님이 이용하고 계신 배달대행 업체명을 입력 후 코드 발행을 눌러주시면 됩니다.

# 먹깨비 프로그램 배달대행 연동 방법 \_ 배달대행업체 두 곳 이상 사용시 연동 방법

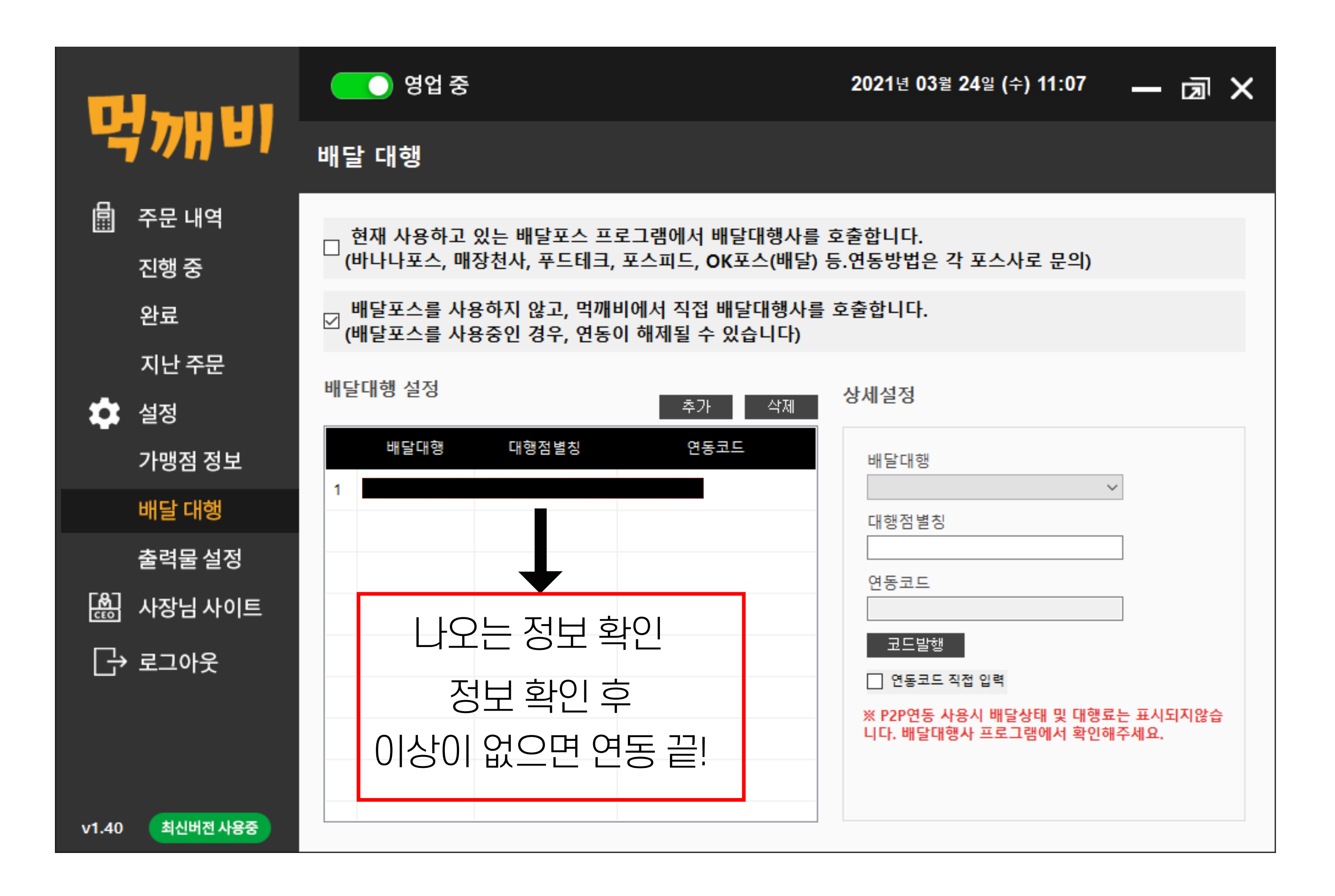

※ 혹시나 배달대행을 사용하시는 업체가 두 곳 이상이시라면 앞에 하셨던 방법으로 똑같이 반복하시면 됩니다!

나중에 헷갈려 하실 수도 있으니 배달대행업체 별칭 뒤에 1,2로 구분 지어주시면 더욱 더 편하게 이용하실 수 있습니다.

# 먹깨비 프로그램 배달대행 연동 방법 \_ 배달대행업체 연동 요청

|        |                           | 🔵 영업 중지                                                                                |                                                                     | 2021년 03월 19일 (금) 12:16                    | — 🖻 ×                                                                                                    |
|--------|---------------------------|----------------------------------------------------------------------------------------|---------------------------------------------------------------------|--------------------------------------------|----------------------------------------------------------------------------------------------------|
| 4      | <b>TOHEI</b>              | 배달 대행                                                                                  |                                                                     |                                            |                                                                                                    |
|        | 주문 내역<br>진행 중<br>완료       | □ 현재 사용하고 있는 배달포스 프<br>(바나나포스, 매장천사, 푸드테크<br>☑ 배달포스를 사용하지 않고, 먹까<br>(배달포스를 사용중인 경우, 연동 | 토로그램에서 배달대행사를<br>, 포스피드, OK포스(배달)<br>비에서 직접 배달대행사를<br>이 해제될 수 있습니다) | 호출합니다.<br>등.연동방법은 각 포스사로 문의)<br>호출합니다.     |                                                                                                    |
| ń      | 지난 수문                     | 배달대행 설정                                                                                | 추가 삭제                                                               | 상세설정                                       |                                                                                                    |
|        | 가맹점 정보<br>배달 대행<br>출력물 설정 | 배달대형 대형정별칭<br>1 모두의콜 테스트                                                               | 연동코드<br>mKbpjch57889097                                             | 배달대행<br>대행점별칭                              | ~                                                                                                    |
| r<br>E | ↓ 사장님 사이트<br>→ 로그아웃       |                                                                                        |                                                                     | 연중코드<br>코드발행<br>                           | 상세설정                                                                                                    |
| v1.40  | ) 최신버전 사용중                |                                                                                        |                                                                     | ※ P2P연동 사용시 배달상태 및 대<br>니다. 배달대행사 프로그램에서 획 | 배달대행<br>== 즉시연동 ==<br>샵앤콜<br>블랙링크<br>배달청이                                                                                                    |
|        |                           |                                                                                        |                                                                     |                                            | 팩트원<br>딜버<br>만나플래닛<br>런<br>로드파일럿<br>날라가<br>공유다<br>이어드림<br>만나제트콜<br>행복콜<br>원윈파트너<br>행복통<br>해피콜<br>베스트콜<br>국민라이더스<br>국민라이더스<br>국대라이더스<br>내달의전설 |

배달대행 연동을 하는데 좌측 화면과 같이 연동요청란에 있는 배달대행업체 같은 경우는 흰색이 아닌 붉은색 바탕 처리가 되어있습니다.

연동 요청란에 있는 배달대행업체 같은 경우는 연동이 되는데 2~3일 정도 소요가 돼서 이럴 경우 조금 불편하시겠지만 직접 수기로 배달대행을 불러주시면 감사하겠습니다.

**연동이 되면 흰색 바탕으로 변하니** 그때부터는 기존에 사용하시던 대로 사용하시면 됩니다

== 연동요청 == 바로고 부릉 모두의 콜

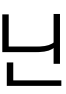

# 먹깨비 프로그램 배달대행 연동 방법 \_ 배달대행업체 연동코드 직접 입력

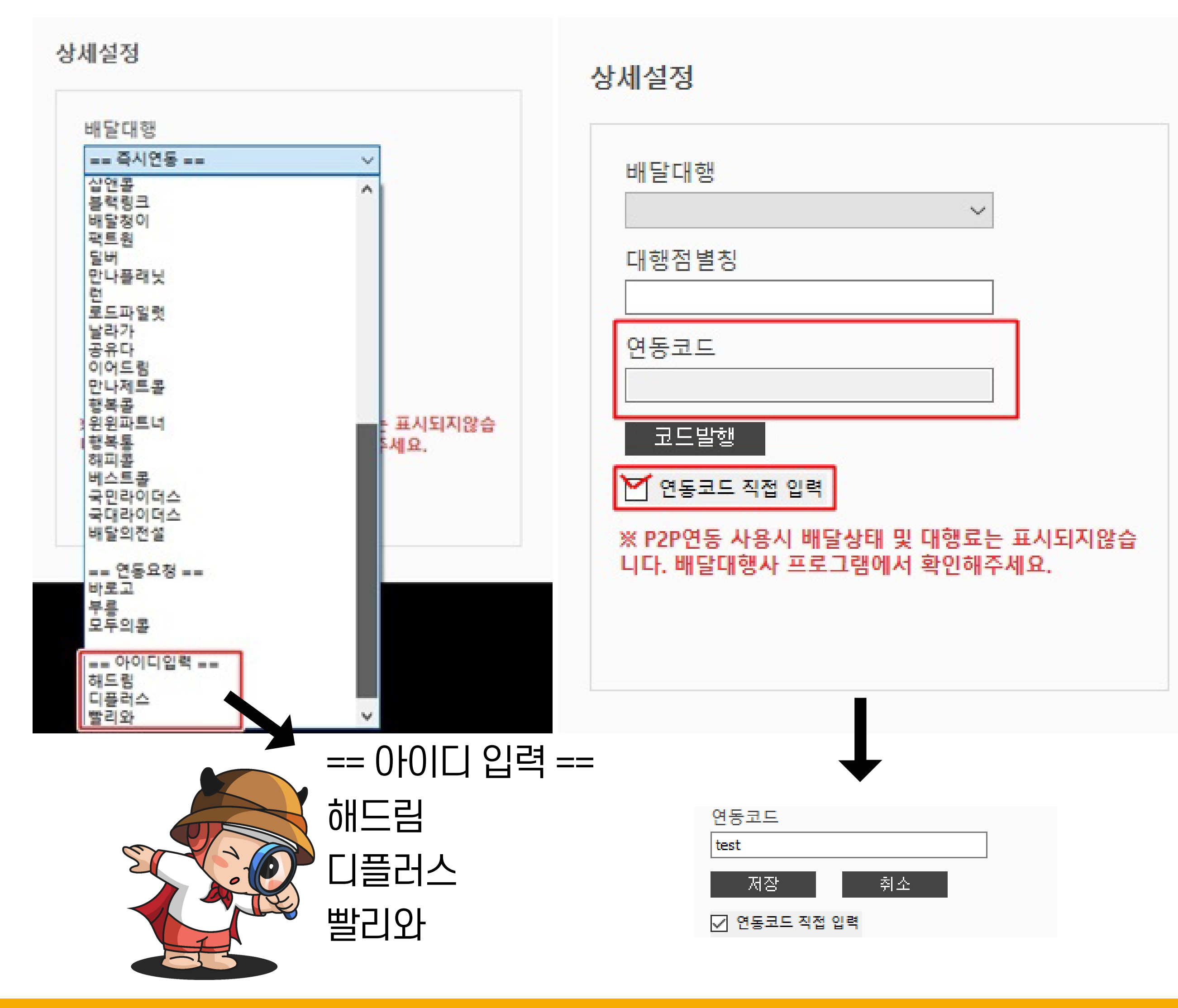

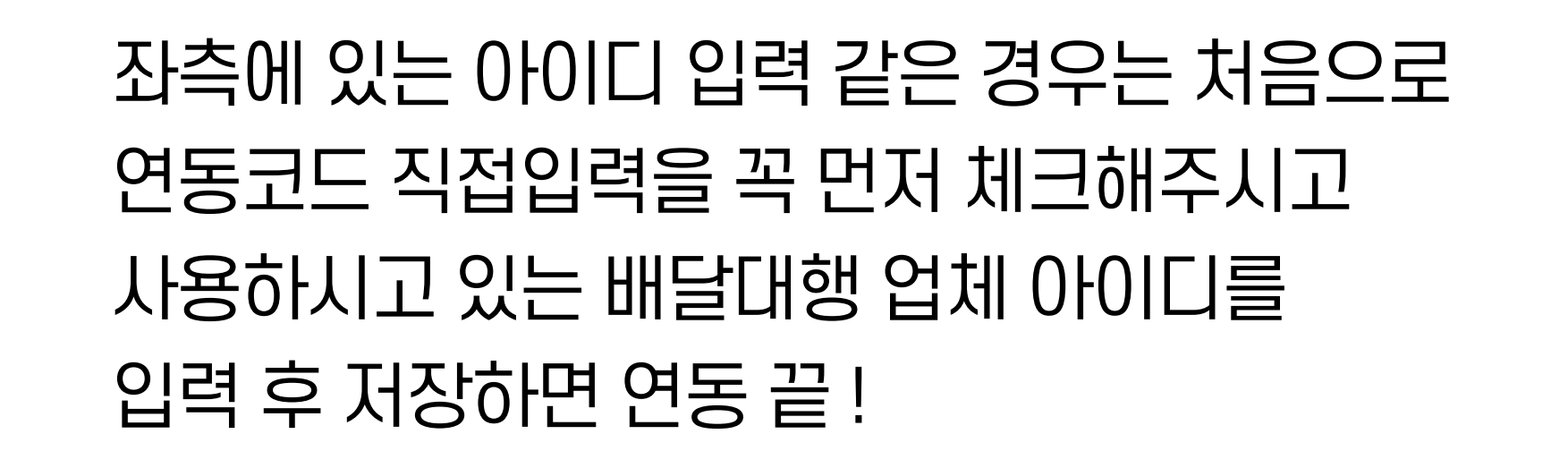

### 배달대행 연동 중 생각대로가 P2P일 경우 \_ 배달대행업체 생각대로 연동방법 1

| 메뉴  |          |           |       |                       |          |                |       |             |              |        |           |             |
|-----|----------|-----------|-------|-----------------------|----------|----------------|-------|-------------|--------------|--------|-----------|-------------|
| Ń   | Ŵ        | J. J      | 1     | <b>i</b>              | i 📣      | 1              | 1     | 1           | 1            | 1      | <b>\$</b> |             |
| 주문접 | 수 배달접수   | 적립금현황 배송료 | 통계 통계 | 고객관리 메뉴               | 관리 공지사항  | 등록/삭제          | 세무증빙  | 가맹점정보<br>수정 | · 출금요청<br>조회 | 형 퀵정산  | 설정        |             |
| 접=  | 수&조회     | 현황        |       | 정                     | 보        | SMS 거부 목록      | 록 기타  | 기타          | 기타           | 기타     | 설정        |             |
|     | -        | 부가세(10%)  |       |                       |          |                |       |             |              |        |           |             |
|     |          |           |       | 3  오;                 | 2        | ▶ 배달대          | 비행    | 비 🔍         |              | 🗹 알람사  | 용 🔘       | 1,113,682 원 |
| _   |          |           | 지점 매  | AN 202                | 21-04-04 | <b>-</b> 2021- | 04-04 | • 조호        | ฮ โ          | 🗸 자동조  | 회         |             |
|     | 지점 : 접수  | : 0, 운행 0 | 주소검색  | <mark>jeta</mark> 경기: | 도 🔹      | 주소 또           | 는 명칭  |             | *            | 검색     | 고객 건      | 전화 검색       |
| 접   | [수 : 0건  | 진행 : 0건   |       |                       |          | 명칭 검           | 색     |             | *            | 검색     | Ē         | 생각대로몰       |
| 완   | 료 : 27건  | 취소 : 0건   | 진행    | 조회                    | 완료 조     | 회              |       |             |              |        |           | · 바로가기      |
| 사   | 용건수 : 99 | 건         | 배달구분  | 진행상황                  | 결제구분     | 카<->현 ¦        | 남은시간  | 요청시간        | 픽            | 거리(k∎) | 기사도칙      | ;<br>ج      |
| 04  | 월 건수: 99 |           | 배달대행  | 완료                    |          |                |       | 23:57       | 00:08        | 1.0    |           |             |
|     |          |           | 배달대행  | 완료                    |          |                |       | 23:56       | 00:08        | 0.3    |           |             |
|     | 🏹 적립금    | 출금        | 배달대행  | 완료                    |          |                |       | 23:45       | 23:48        | 2.5    |           |             |
|     |          |           | 배달대행  | 완료                    |          |                |       | 23:25       | 23:32        | 0.3    |           |             |
|     | - 카드승    | ·인 내역확인   | 배달대행  | 완료                    |          |                |       | 23:18       | 23:32        | 1.8    |           |             |
|     |          | λ.        | 배달대행  | 완료                    |          |                |       | 21:26       | 21:33        | 1.6    |           |             |
|     | <u> </u> | 8         | 배달대행  | 완료                    |          |                |       | 21:02       | 21:09        | 2.2    |           |             |
| (   | - 게시핀    | ł         | 배달대행  | 완료                    |          |                |       | 20:46       | 20:54        | 1.2    |           |             |
|     |          |           | 배달대행  | 완료                    |          |                |       | 20:35       | 20:45        | 3.8    |           |             |
|     |          |           | 배달대행  | 완료                    |          |                |       | 19:52       | 20:02        | 1.9    |           |             |

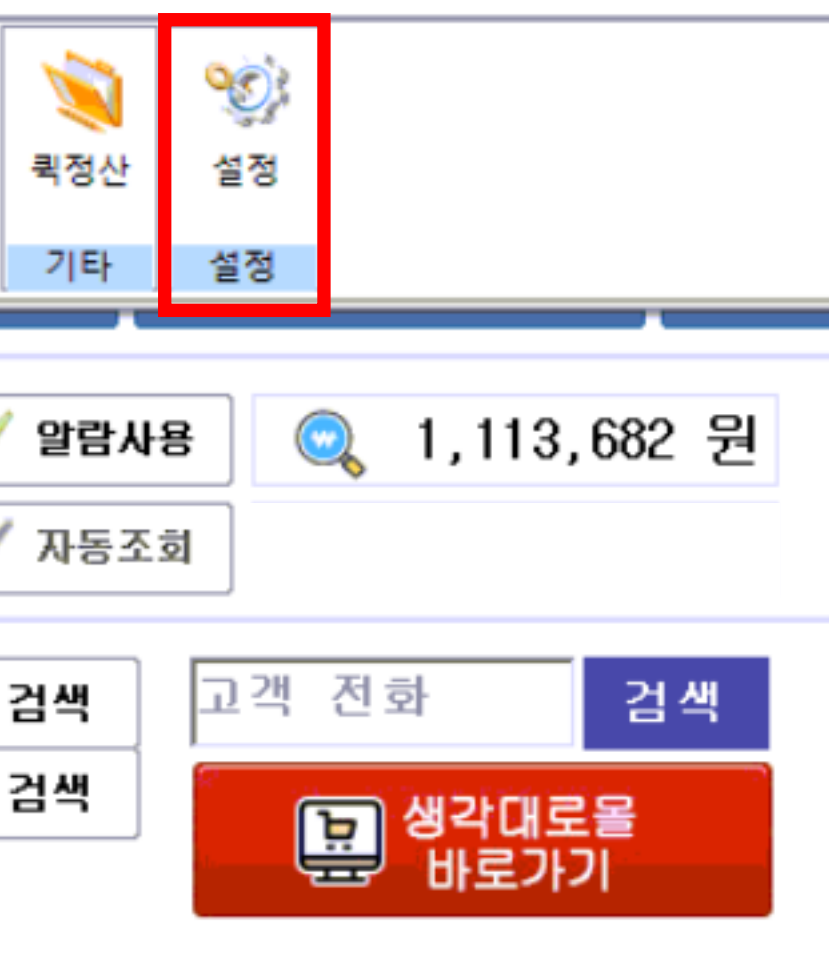

- 1. 생각대로 가맹점 프로그램을 실행 후 <메뉴>를 클릭합니다.
- 2. 클릭하신 후, 제일 우측에 있는 <설정>을 클릭합니다.

### 배달대행 연동 중 생각대로가 P2P일 경우 \_ 배달대행업체 생각대로 연동방법 2 생각대로 가맹점 프로그램 설정 방법 (버전 1: 영수증 접수 사용 체크박스 알림 오류 팝업창 뜨지 않는 경우)

| 설정                    |                                                         |                   |
|-----------------------|---------------------------------------------------------|-------------------|
| CID 설정                | ┌알람 음량 조절─────                                          | 영수증 접수            |
| 기종 콜스타 - 구 🗸          |                                                         | ☑ 영수증 접수          |
| 포트 00₩1 ▼             |                                                         | CON Port CC       |
| 토시소드                  | □ 금 소 기<br>□ □ <b>□</b> □ □ □ □ □ □ □ □ □ □ □ □ □ □ □ □ | 🗹 서버 사용           |
|                       | 테스트                                                     | □대기열 사용           |
| □ 디미 주산기금 사용          |                                                         | ☑ 가맹점 대기          |
| │ □ 선화수신시 사용 배달등록장 팝업 | ┌알림팝업 제거────                                            |                   |
| □ 주문 접수창 ☑ 배달 접수창     | □ 문행                                                    | │┌APP 연동 접수       |
| ■ 주문 접수 시 즉시 배달의뢰     |                                                         | │ □ 배달의 민콜        |
| □ 수신내역 확장 상태로 로그인     | ~장 선환                                                   | ◎ 지번 주:           |
| □전화번호 자동 저장           | ☑ 팝업윈도무사용                                               | ● 도로명 ∛           |
| 영수증 프린터               | 배달요청 동/목적지                                              | │<br>│ ※ APP 연동 집 |
| OK30 ▼                | □초성검색 지원                                                | 등록 합니다.           |
| □ 센터주문 즉시출력           |                                                         |                   |
| □센터주문 재출력             |                                                         | ┌가맹점 프로그          |
| □ 시리얼 포트 사용           |                                                         | ○ 사용              |
| 장치 도트/5000 🔽          |                                                         | 지연 시간 적용          |
| 포트 CON1 -             |                                                         | 이 사용              |
| 속도 4800 🗸             | 수동                                                      | 었데이트              |
|                       |                                                         |                   |

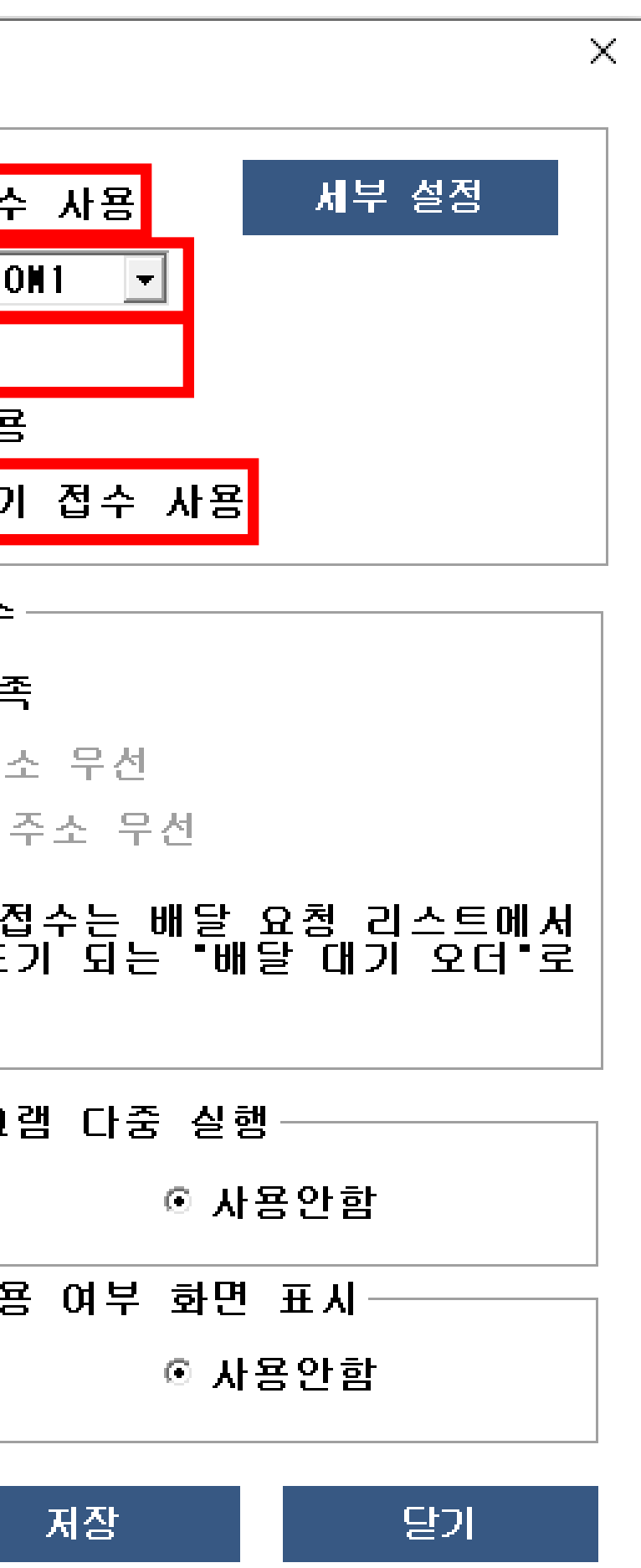

1. 영수증 접수 사용 체크박스를 체크합니다. 2. 먹깨비 COM PORT와 동일하게 선택합니다. 3. 서버 사용 체크박스를 체크합니다. 4. 가맹점 대기 접수 사용 체크박스는 선택입니다.

※ 참고: 가맹점 대기 접수 사용 체크하면 배달 요청 시, 배달기사가 콜을 받을 수 있게 즉시 연결

### 배달대행 연동 중 생각대로가 P2P일 경우 \_ 배달대행업체 생각대로 연동방법 3 생각대로 가맹점 프로그램 설정 방법 (버전 2: 영수증 접수 사용 체크박스 알림 오류 팝업창 뜨는 경우)

설정

| CID 설정<br>기종 콜스타 - 구 ▼                                   | 알람 음량 조절<br>                   | -영수증 접수<br>□ 영수증 접수 /               |
|----------------------------------------------------------|--------------------------------|-------------------------------------|
| 포인알림                                                     | X                              | CON Port CON1                       |
| 통:<br>□ ( 영수증 연동 관련 파일이 존재하<br>□ : 생각대로 고객센터(TEL:1522-6) | 지 않습니다.<br>636)로 문의 해주시길 바랍니다. | 디서버 사용<br>디대기열 사용<br>디가맹점 대기 (      |
|                                                          | 확인                             | ▲PP 연동 접수<br>□ 배달의 민족<br>◎ 지번 주소    |
| □전화번호 자동 저장                                              | ▶ 팝업윈도우사용                      | 이도로명 주물                             |
| 영수증 프린터<br>○K30 ▼                                        | 배달요청 동/목적지<br>□ 초성검색 지원        | ※ APP 연동 접수<br>╹배민╹으로 표기<br>등록 합니다. |
| □ 센터주문 즉시출력<br>□ 센터주문 재출력                                |                                | - 가맹점 프로그램                          |
| □시리얼 포트 사용                                               |                                | 이 사용                                |
| 장치 도트/5000 ▼<br>포트 CON1 ▼                                |                                | ►지연 시간 적용 (<br>○ 사용                 |
| 속도 4800 -                                                | 수동 6                           | 겁데이트 포                              |

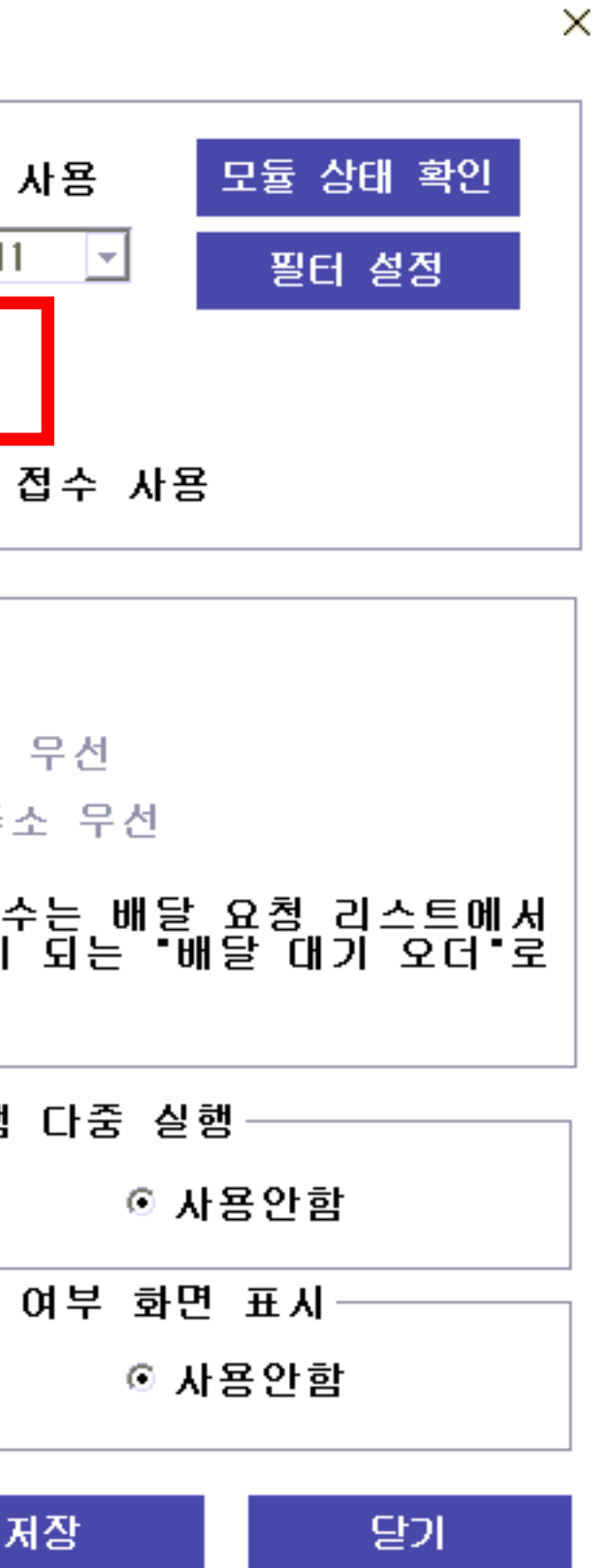

- 1. 영수증 접수 사용 체크박스 체크했을 때, 알림 팝업창이 발생하면 <확인>을 누른 후, 생각대로 프로그램을 종료합니다
- 2. 하단 링크에서 생각대로 프로그램을 추가로 설치합니다.

링그:

http://fb.414.co.kr/FoodShop/patch/AYWPlugin\_Installer.exe

3. 설치 후 생각대로 프로그램을 재실행 해주세요.

### 배달대행 연동 중 생각대로가 P2P일 경우 \_ 배달대행업체 생각대로 연동방법 4

| 설 | 정                                                    |          |              |            |     |                       |                  |              |
|---|------------------------------------------------------|----------|--------------|------------|-----|-----------------------|------------------|--------------|
|   | _CID 설정──                                            |          |              |            | ┌알림 | 남음량 조절                |                  | ┌영수증 접수      |
|   | 기종                                                   | 콜스       | 타 - 구        | •          |     | 🕨 🗖 지여지가 벼겨 🤉         | 관리으              | ☑ 영수증 접      |
|   | 포트                                                   | CONI     |              | •          |     |                       | 200              | CON Port     |
|   | <br>영수증 설정                                           | 1        |              | _          |     | □ 므 숏 거               |                  |              |
|   | 포트 이름                                                |          | 포트 번호        | 연결 가능 여부 🖌 |     | - 상태 : 동작중 ( 포트 : COM | <b>)</b> - 마지막 영 | !수증 내용 전송 시간 |
|   | Sector Prolific USB-to-<br>→ EAL #E(COM)             | Seri     | COM7         | 0          |     |                       |                  |              |
|   | - 통신 포트(COM/                                         | 2)<br>4) | COM2<br>COM4 | 0          |     | - 필터 유형 설정            | ☑ 연동 프           | 로그램 제한 비활성호  |
|   | 중신 포트(LUN<br>< ○ ○ ○ ○ ○ ○ ○ ○ ○ ○ ○ ○ ○ ○ ○ ○ ○ ○ ○ | 41)<br>  | COMI         | <u> </u>   | 1   | - 포트 패스 설정            |                  |              |
|   | COM1                                                 |          |              |            |     | - 필터 항목 추가 및 제거       | 추가 할 서           | 버 필터를 선택하세요  |
|   |                                                      |          |              |            |     |                       |                  |              |
|   |                                                      |          |              |            |     |                       |                  |              |
|   |                                                      |          |              |            |     |                       |                  |              |
|   |                                                      |          |              |            |     |                       |                  |              |
|   |                                                      |          |              |            |     |                       |                  |              |
| [ | 디바이스 이벤트 .                                           | 로그 보기    | ין           | 모듈 로그 지우기  |     |                       |                  |              |
|   | 장치                                                   | 도트       | /5000        | ~          |     |                       |                  | -지연 시간 스     |
|   | 포트                                                   | COMI     |              | ~          |     |                       |                  | 이 사용         |
|   | 속도                                                   | 4800     |              | <b>_</b>   |     |                       |                  |              |
|   |                                                      | 1.220    |              |            |     |                       | 수동 영             | 겁데이트         |

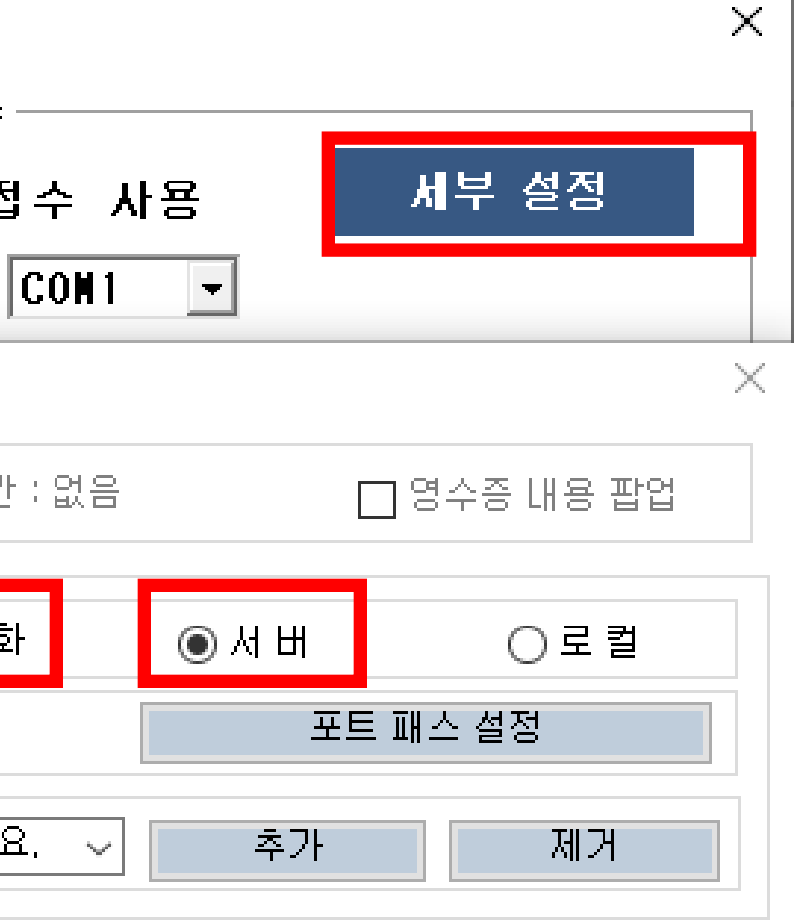

- 1. 이전 페이지에서 체크박스를 다 체크하셨으면 우측에 있는 세부설정을 클릭해 주세요.
- 2. 영수증 설정 팝업창에서 <연동 프로그램 제한 비활성화> 체크박스 체크, 서버체크, 오른쪽 상단의 X (창닫기) 클릭해 주세요
- 3. 환경설정 화면 하단에 있는 저장을 누르신 후 생각대로 프로그램을 종료 후 다시 실행해 주시면 생각대로와 연동이 완료되었습니다.

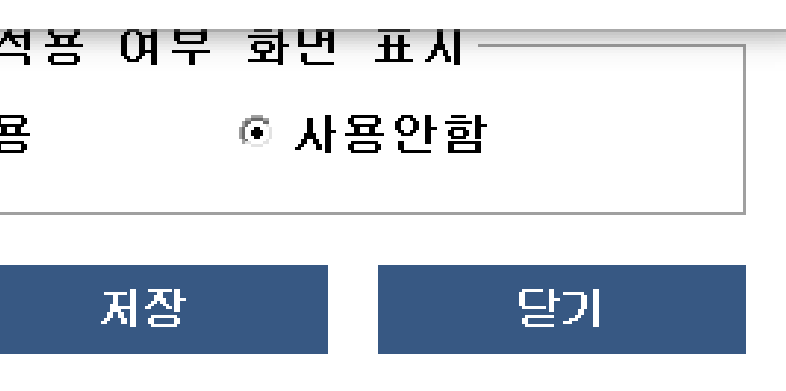

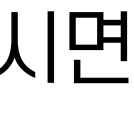

# PC 주문 접수 프로그램 주문 접수 방법 \_ 주문 접수 화면 주문이 들어오면 접수안내창이 뜹니다. 주문확인을 클릭해 주세요.

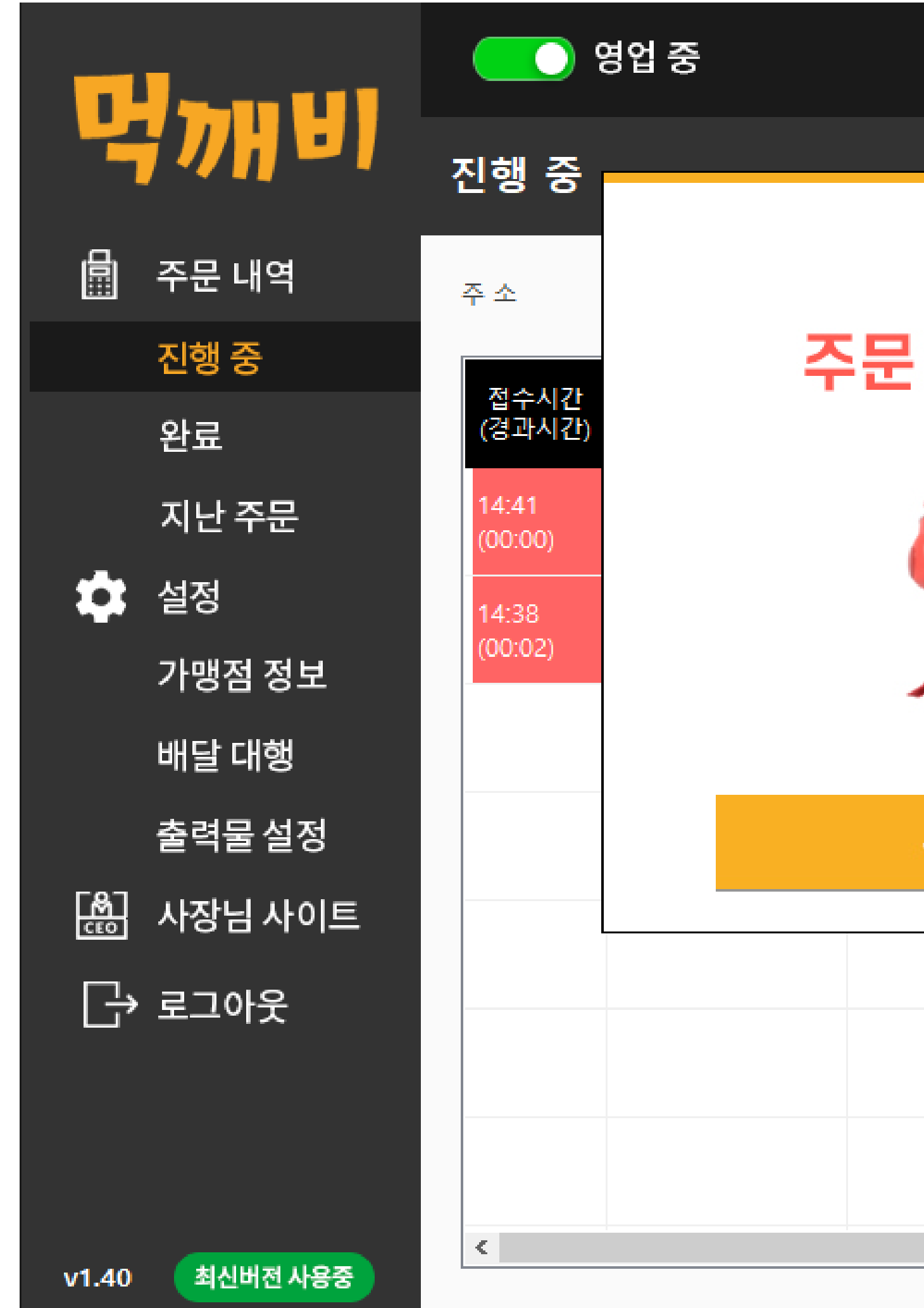

2021년 03월 26일 (금) 14:41 — 词 X Х 사장님! 검 색 주문 들어왔어요! ∦달상태 \$과시간) 고객주소 경북 울릉군 울릉읍 독도리 |접수 20-2 경북 울릉군 울릉읍 독도리 |접수 20-2 테스트 중 주문확인 ≥

## PC 주문 접수 프로그램 주문 접수 방법 \_ 주문접수 후 시간입력, 접수완료 '주문접수' 버튼을 클릭하여 배달 예상 시간을 선택 후 '접수완료' 클릭하세요. 사유가 있어 접수를 못 받을시 '주문취소'를 클릭하여 주세요.

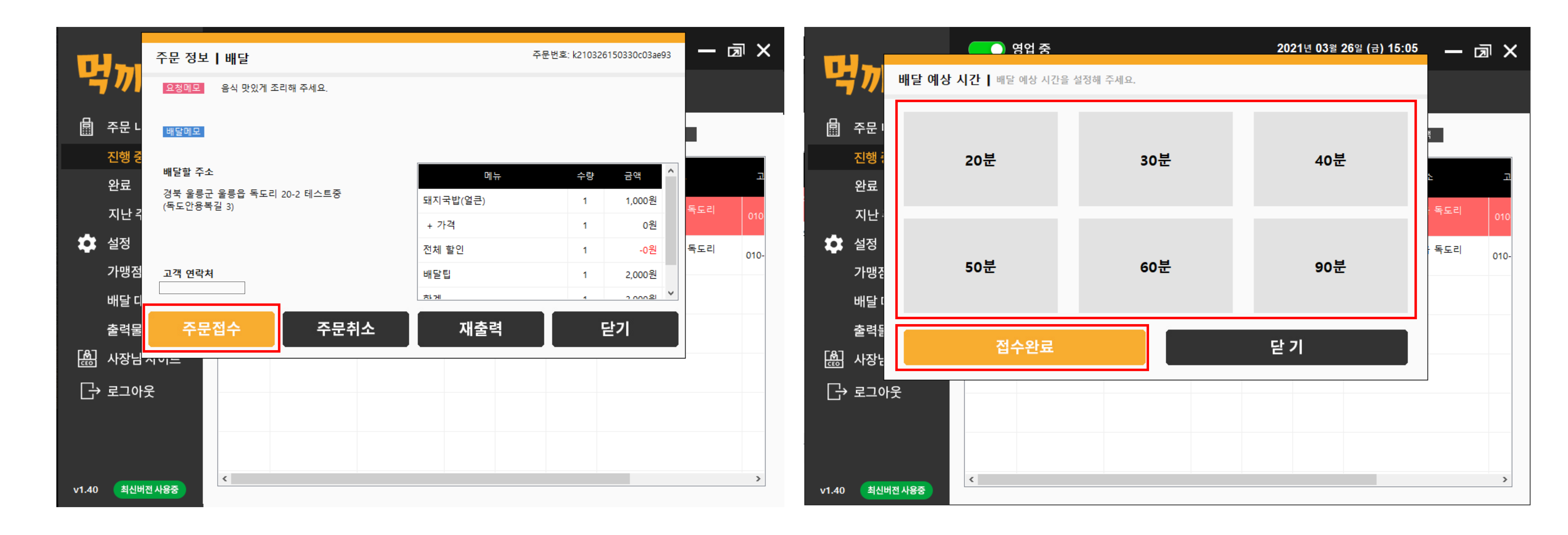

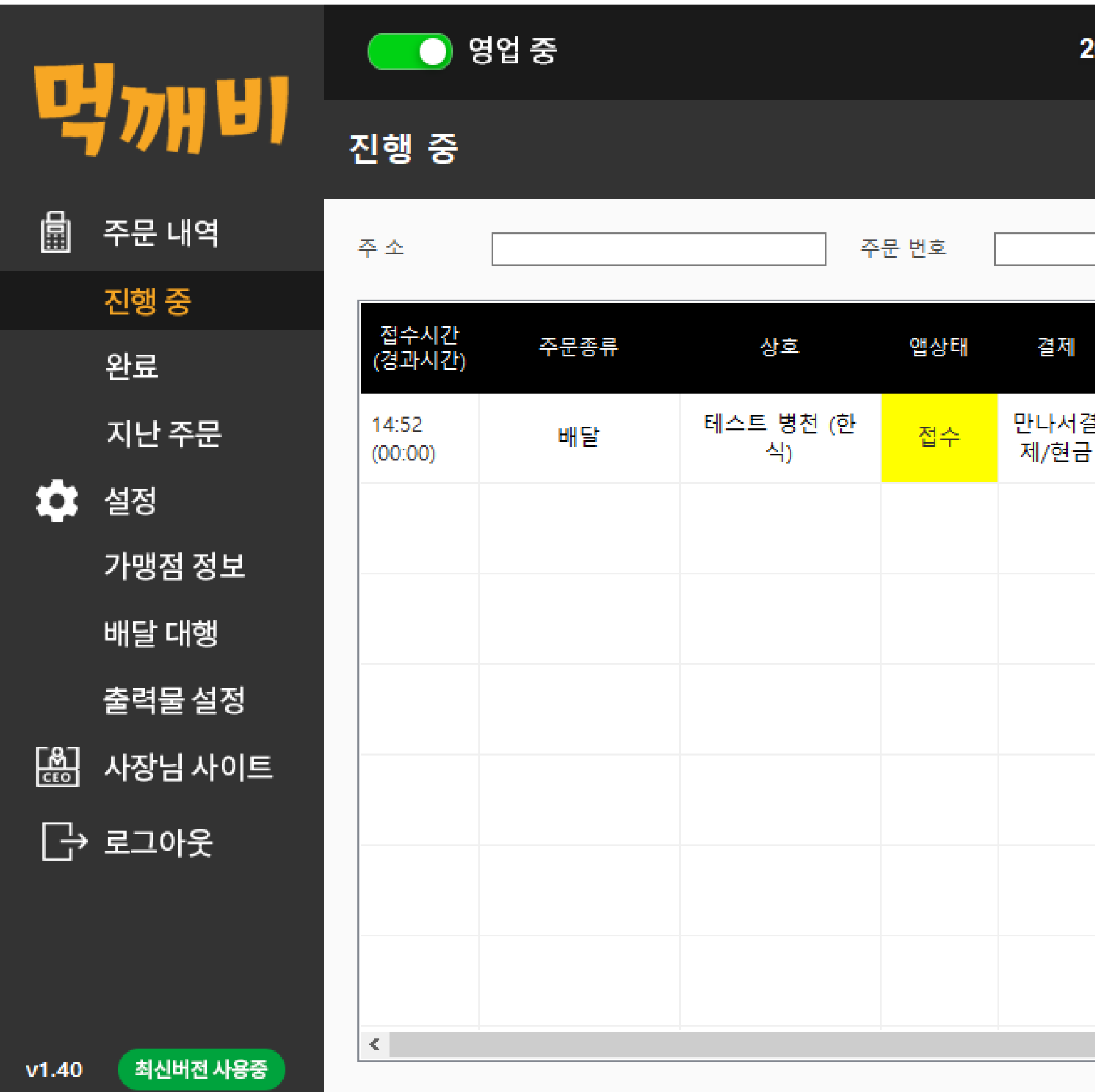

| 2021년 03월 26일 (금) 14:53 🗕 词 🗙 |                        |        |  |  |  |  |
|-------------------------------|------------------------|--------|--|--|--|--|
|                               |                        |        |  |  |  |  |
|                               | 검색                     |        |  |  |  |  |
| 배달상태<br>(경과시간)                | 고객주소                   | ت<br>ا |  |  |  |  |
| 결<br>비접수                      | 경북 울릉군 울릉읍 독도리<br>20-2 | 010-   |  |  |  |  |
|                               |                        |        |  |  |  |  |
|                               |                        |        |  |  |  |  |
|                               |                        |        |  |  |  |  |
|                               |                        |        |  |  |  |  |
|                               |                        |        |  |  |  |  |
|                               |                        |        |  |  |  |  |
|                               |                        | >      |  |  |  |  |

#### 배달대행을 부르기 위해서는 미접수를 클릭해 주시면 배달대행 관련하여 연동한 곳으로 이동하게 됩니다.

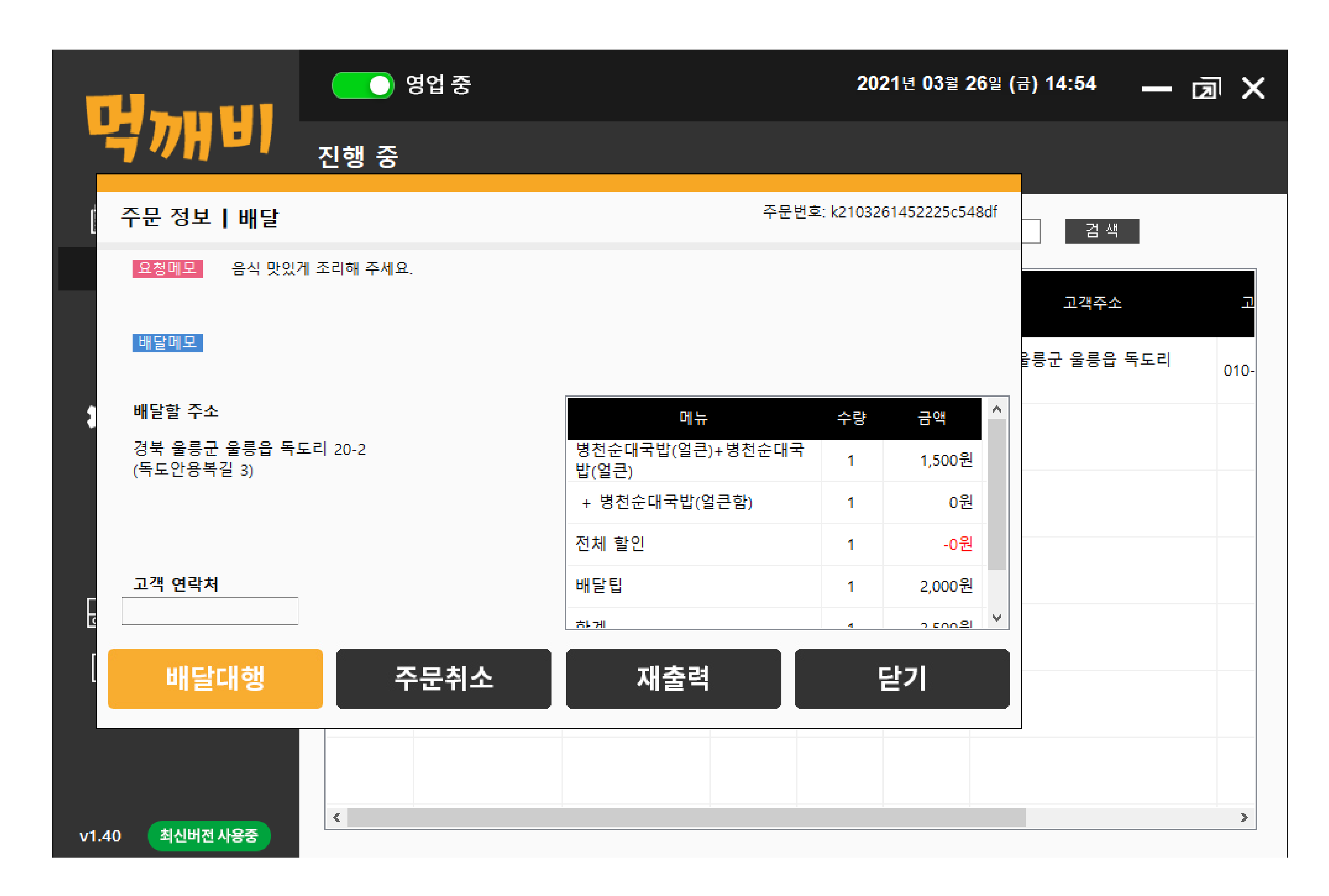

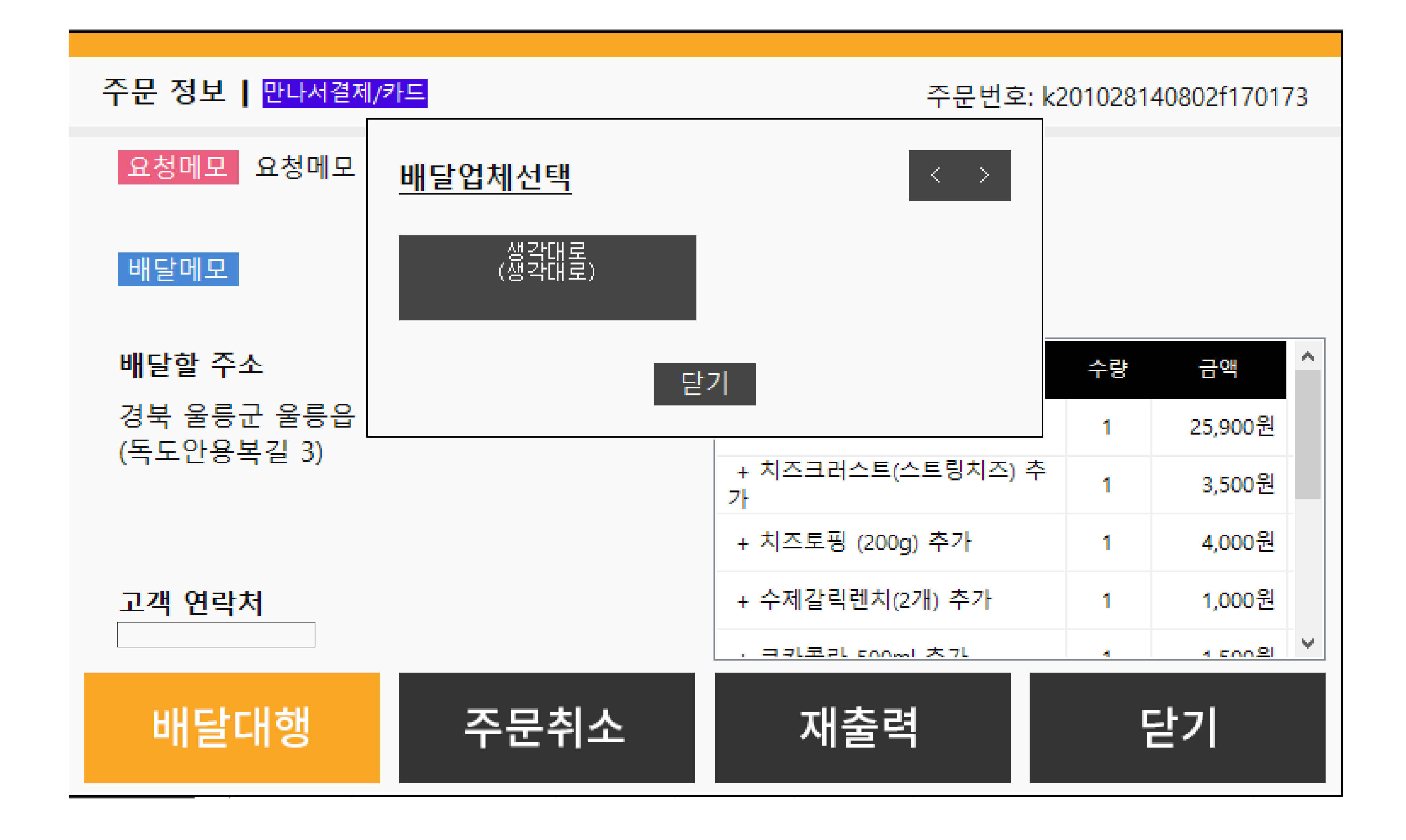

|                |                     | 🔵 영업 중                                |          |
|----------------|---------------------|---------------------------------------|----------|
| 국개             | 진행                  | 주문정보                                  |          |
| 📓 주문내'         | 주문 정보 🛛 🖳           | 지번                                    | 경북 울릉군 울 |
| 진행 중           | 요청메모 요              | 도로명                                   | 경북 울릉군 독 |
| 완료             |                     | 상세주소                                  | 테스트      |
| 지난주            | 배달메모                | 연락처                                   |          |
| ~ 서전           | ᆘᆘᇆᅕᇉᅎᄮ             | 상점메모                                  | 요청메모 테스트 |
| 실상             | 배달알 주소              | 배달메모                                  |          |
| 가맹점 ?          | 경북 울등군 ·<br>(독도안용복길 | 거리                                    | 325,988m |
| 배달 대정          |                     | ····································· | 3,630원   |
| 출력물            |                     |                                       |          |
| 문화 사장님         | 고객 연락저              | 상섬노작                                  | 요정시간     |
| □→ ᡓっ₀⊮≤       |                     | ● <mark>6</mark> 5분                   | ○ 70분    |
|                | 배날대                 | 0                                     | 0        |
|                |                     | 배달요청                                  |          |
|                |                     |                                       |          |
|                | <                   | i                                     | i        |
| v1.40 최신버전 사용중 |                     |                                       |          |

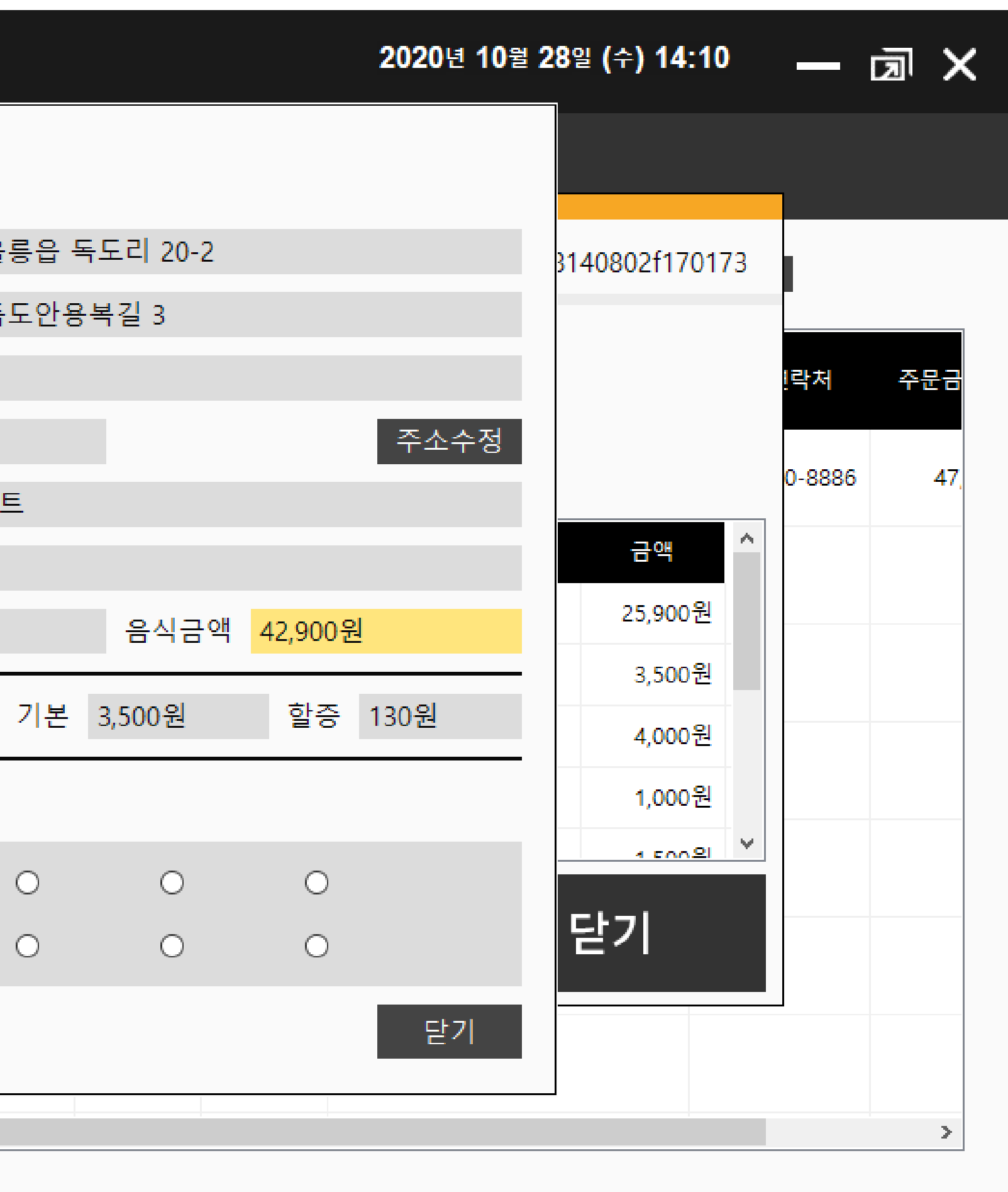

# 사장님 사이트에서 주문 접수

| 새 탭                                 | + |  |
|-------------------------------------|---|--|
| $\leftrightarrow$ $\rightarrow$ C G |   |  |
|                                     |   |  |

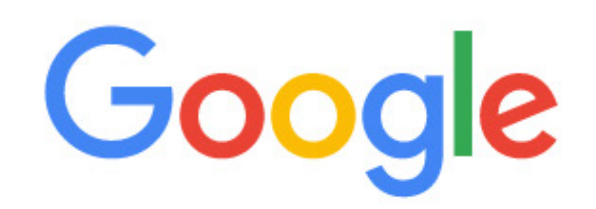

Ļ

Q Google 검색 또는 URL 입력

| [ |   | ×        |
|---|---|----------|
| * | θ | :        |
|   | * | □<br>* 0 |

Gmail 이미지

#### 구글 크롬 인터넷 창에서 http://boss.mukkebi.com 접속해 주세요.

#### 구글 크롬이 없으면 링크를 클릭하여 설치하여 주세요.

### 크롬 다운로드:

https://www.google.com/intl/ko\_ALL/chrome/

# **사장님 사이트에서 주문 접수** \_사장님 사이트 로그인 화면

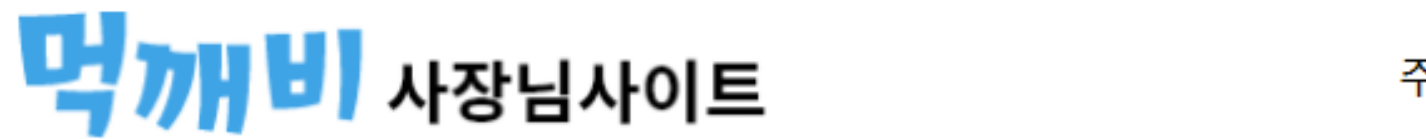

주문확인 사용방법 정보변경 입점신청 업소관리 고객센터

# 빨리오지마세요 **안전하게 조심해서** 오세요

띵똥 - 먹깨비 주문하신 음식 배달왔습니다!

접수 프로그램 다운로드 →

접수 프로그램 사용방법 PDF

| 공지사항                                       | 더보기 >      | 아이 |
|--------------------------------------------|------------|----|
| [ <b>공지사항</b> ] 충주사랑상품권 PG수수료 공시           | 2021-03-19 | ШŞ |
| [공지사항] 먹깨비 접수프로그램(POS) Windows XP 지원 종료 안내 | 2021-03-10 | 0  |
| [공지사항] 먹깨비페이 PG수수료 공시                      | 2021-03-08 |    |
| [공지사항] 리뷰 시스템 통합 업데이트 안내                   | 2021-02-18 |    |

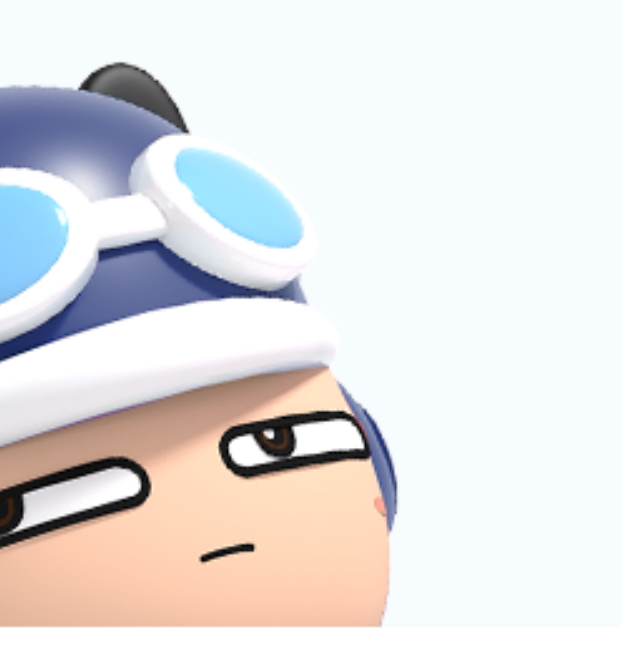

#### 사장님 앱 사용방법 PDF

) 디를 입력해주세요

밀번호를 입력해주세요

아이디 저장 아이디/비밀번호 찾기

로그인

회원가입

기존 업소용 어플에 로그인하시는 ID/PW로 로그인 하세요.

ID:지역별코드+(사장님 핸드폰 번호) PW:1234(초기 패스워드는 1234 입니다. 변경하셨으면 변경된 패스워드 입력)

로그인 후 주문이 들어오면 스피커에서 알림음과 함께 주문 접수 가능합니다.

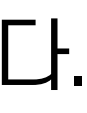

### **사장님 사이트에서 주문 접수** \_사이트 주문접수 방법 1 주문이 올 경우 소리 알림음과 함께 새로운 주문 팝업창이 뜹니다. 주문 접수를 위해 "주문 확인" 클릭하여 주십시오

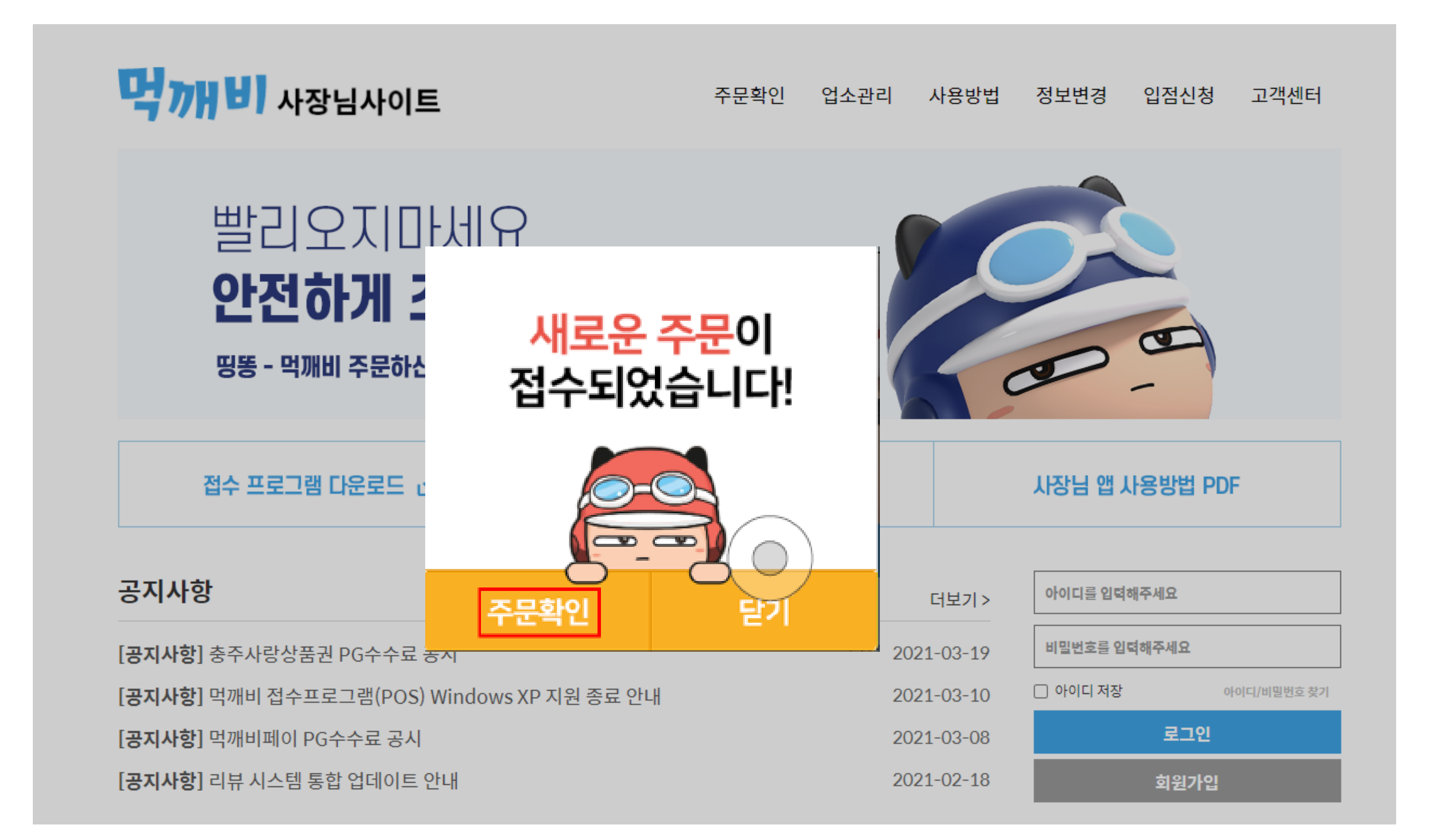

# **사장님 사이트에서 주문 접수** \_사이트 주문접수 방법2

#### 주문수: 1건 | 주문금액: 1원

\_\_\_\_

| 주문일시              | 주                | 문번호                        | 업소명    | 주문금액            |
|-------------------|------------------|----------------------------|--------|-----------------|
| 2020-10-26 16:27: | 54 <u>k20102</u> | 51627444c0f845             | 먹깨비 피자 | 1원              |
|                   | ▶ 주문정보           |                            |        |                 |
|                   | 주문일시             | 2020-10-26 16:27:5         | 4      |                 |
|                   | 주문방법             | 미팅결제 카드( <mark>후불</mark> ) | )      |                 |
|                   | 주문금액             | 1원                         |        |                 |
|                   | 결제금액             | 1원                         | ※ 실제   | ∥ 정산 금액과는 다릅니다. |
|                   |                  |                            |        |                 |

| ☞ 배달정보 |                  |
|--------|------------------|
| 휴대폰    |                  |
| 배달주소   | 경상북도 울릉군 울릉읍 독도리 |
| 요청사항   | 맛있게 해주세요.        |

| ₿ 결제정보 |                    |
|--------|--------------------|
| 주문상태   | 주문신청 주문접수 > 주문취소 > |
| 결제일시   |                    |
| 결제방법   |                    |

#### 먹깨비 콜센터 1644 - 7817

목록

#### "주문접수"를 클릭하여 주십시오.

#### 주문상세 페이지로 넘어갑니다. 오른쪽 빨간색 주문확인 버튼을 클릭하여 주세요.

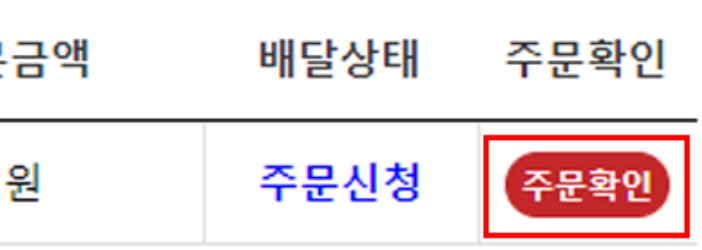

### **사장님 사이트에서 주문 접수** \_사이트 주문접수 방법 3 배달 예상시간을 선택 후 "주문 접수 완료"를 클릭하십시오.

| ▶ 주문정보 |                           |
|--------|---------------------------|
| 주문일시   | 2020-10-26 16:27:54       |
| 주문방법   | 미팅결제 카드( <mark>후불)</mark> |
| 주문금액   | 1원                        |
| 결제금액   | 1원                        |

| ▶ 배달정보 |                  |
|--------|------------------|
| 휴대폰    |                  |
| 배달주소   | 경상북도 울릉군 울릉읍 독도리 |
| 요청사항   | 맛있게 해주세요.        |

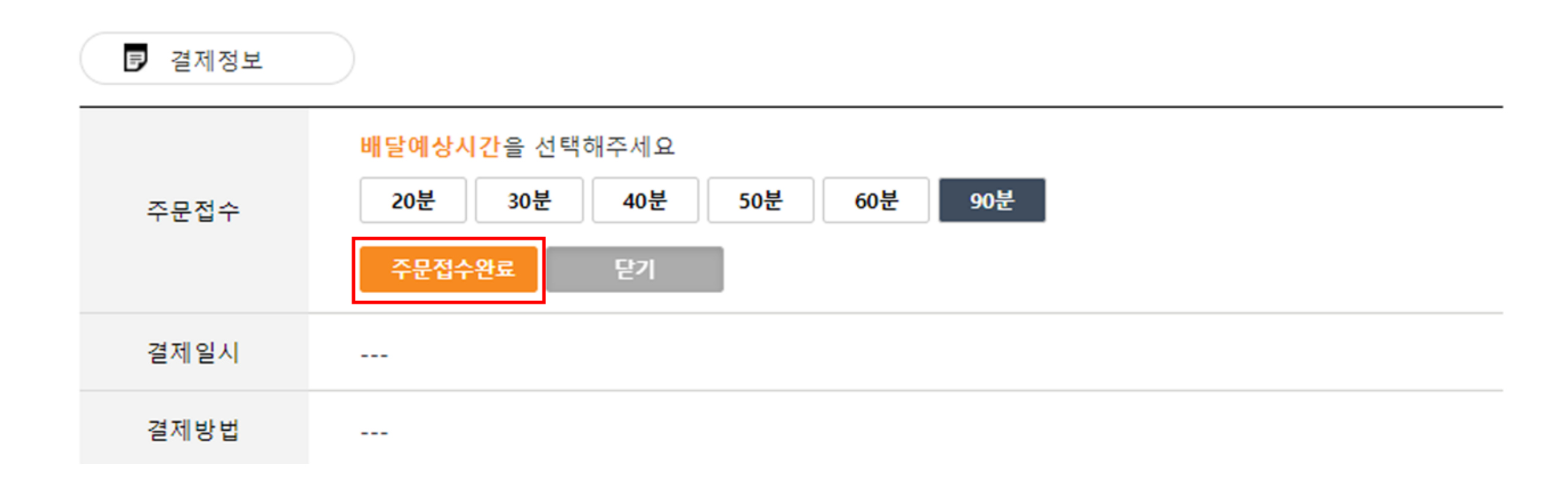

※ 실제 정산 금액과는 다릅니다.

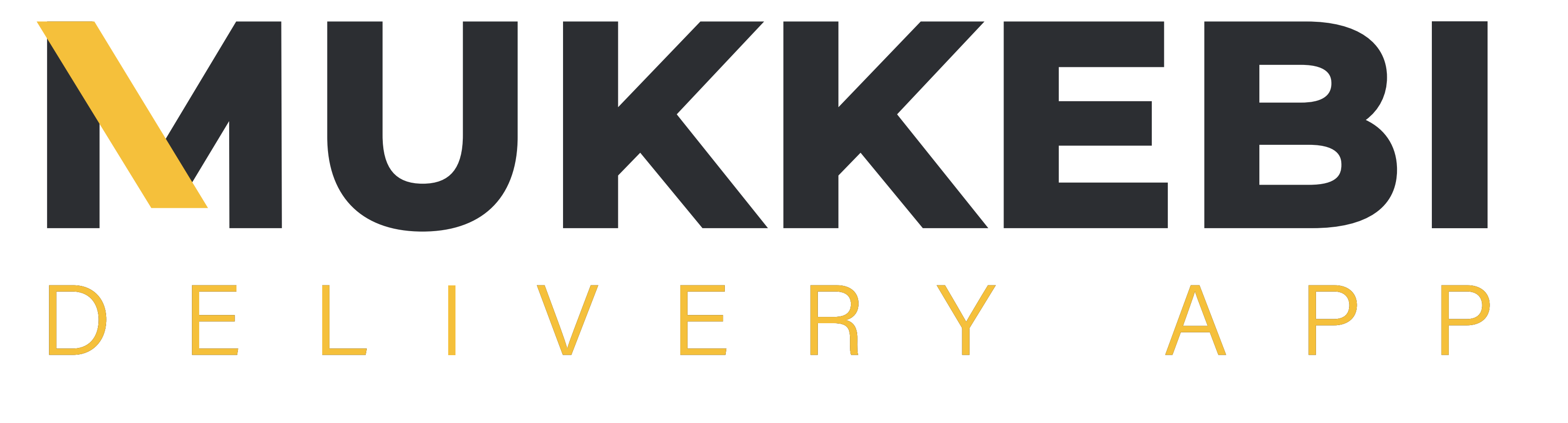

# 요술같은 배달어플 먹깨비와 함께 오늘도 즐거운 하루 되시길 바라며, 궁금한 사항은 언제든 1:1 문의 게시판이나, 먹깨비 고객센터 (1644-7817)로 연락주세요 . 감사합니다.

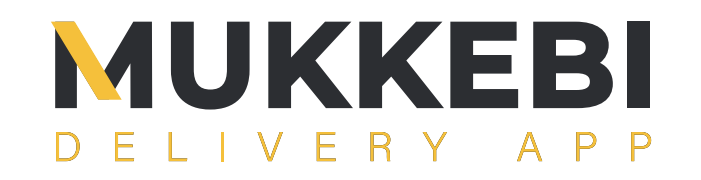

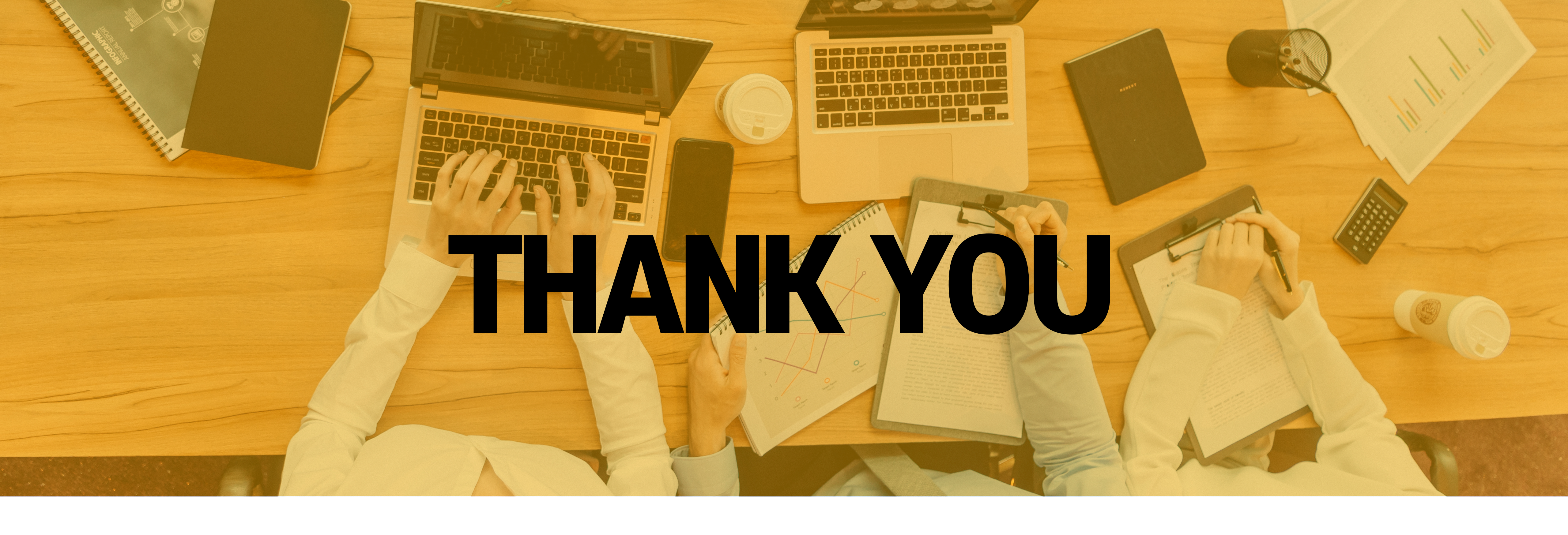

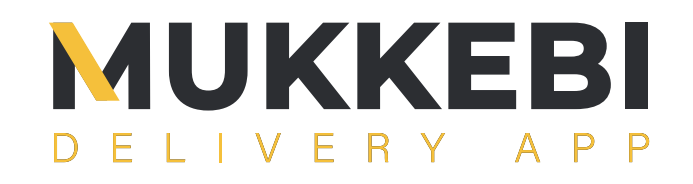